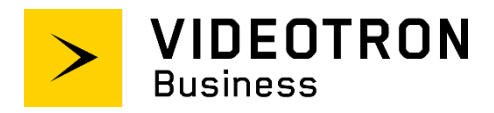

# SIP Trunking Service Configuration Guide

Cisco Unified Communications Manager PBX

Ver. 10.5

# Confidentiality and copyright statement

The information contained in this document is the property of Videotron Ltd. and must be kept confidential. The use or distribution of this material without prior consent is therefore strictly prohibited.

This document was written using gender-neutral language.

The information contained herein is subject to change without prior notice.

# **Modification history**

| Edit | Date Author |                   | Description                                  |  |  |
|------|-------------|-------------------|----------------------------------------------|--|--|
| 1.0  | 2019-08-19  | Pascal Beauregard | Original draft                               |  |  |
| 1.1  | 2019-09-12  | Martin Lefrançois | Review of the consistency with other manuals |  |  |
| 1.2  | 2019-09-18  | A. Marchard       | Linguistic revision                          |  |  |
| 1.3  | 2019-09-30  | Martin Lefrançois | Validation                                   |  |  |

# **Table of Contents**

| Confidentiality and copyright statement                                     | 2  |
|-----------------------------------------------------------------------------|----|
| Modification history                                                        | 2  |
| 1 Audience                                                                  | 5  |
| 2 Introduction                                                              | 5  |
| 3 Network and equipment diagram                                             | 5  |
| 3.1 Physical connection between the CUBE and the customer's Internet access | 6  |
| 4 Features                                                                  | 6  |
| 4.1 Supported features                                                      | 6  |
| 4.2 Unsupported or limited features                                         | 8  |
| 5 Service requirements                                                      | 9  |
| 5.1 Registering a SIP trunk                                                 | 9  |
| 5.2 Responding to SIP INFO messages                                         | 9  |
| 5.3 Sending the domain name in the Req URI header of SIP INVITE messages    | 9  |
| 5.4 Configuration settings overview                                         | 9  |
| 6 Configuration                                                             | 10 |
| 6.1 Configuring the CUBE (Cisco router 29xx)                                | 10 |
| Step 1: Configuring the physical interfaces                                 | 10 |
| Step 2: IP host section                                                     | 10 |
| Step 3: Voice service VoIP section                                          | 10 |
| Step 3: Sip-ua section                                                      | 11 |
| Step 4: Voice class sip-profiles section                                    | 11 |
| Step 5: Voice translation section (optional)                                | 12 |
| Step 6: Voice class URI section                                             | 12 |
| Step 7: Dial-peer section                                                   | 12 |
| 6.2 Configuring the CUCM                                                    | 13 |
| Step 1: Login to the Publisher at Cisco Unified CM administration           | 14 |
| Step 2: Configuring a Partition and a Calling Search Space (outbound calls) | 14 |
| Step 3: Configuring a Calling Search Space (outbound calls)                 | 14 |
| Step 4: Applying the CSS to a test telephone (outbound calls)               | 15 |
| Step 5: Configuring a SIP Profile                                           | 16 |
| Step 6: Creating a SIP TRUNK Security Profile                               | 18 |
| Step 7: Configuring the SIP Trunk                                           | 19 |

| Step 8: Configuring the Route Group (outbound calls)                 | 21 |
|----------------------------------------------------------------------|----|
| Step 9: Configuring the Route List (outbound calls)                  | 22 |
| Step 10: Configuring a Route Pattern (outbound calls)                | 23 |
| Step 11: Configuring the External Phone Number Mask (outbound calls) | 24 |
| 7 Glossary                                                           | 25 |

# **1 Audience**

The *SIP Trunking Service Configuration Guide* is intended for service users, technical managers and authorized integrators.

### **2** Introduction

The *SIP Trunking Service Configuration Guide* details the basic steps for setting up a single SIP trunk between Videotron's SBC and a Cisco Unified Border Element (CUBE) placed in front of an IP Cisco Unified Communications Manager (CUCM) PBX. Several SIP trunks may be set up, but this document does not go over the steps for doing so.

That said, this guide is not intended to help you configure PBX user/application features.

# **3 Network and equipment diagram**

The diagram below is an overhead view of SIP trunking with a Cisco Unified Communications Manager (CUCM) PBX behind a Cisco Unified Border Element (CUBE).

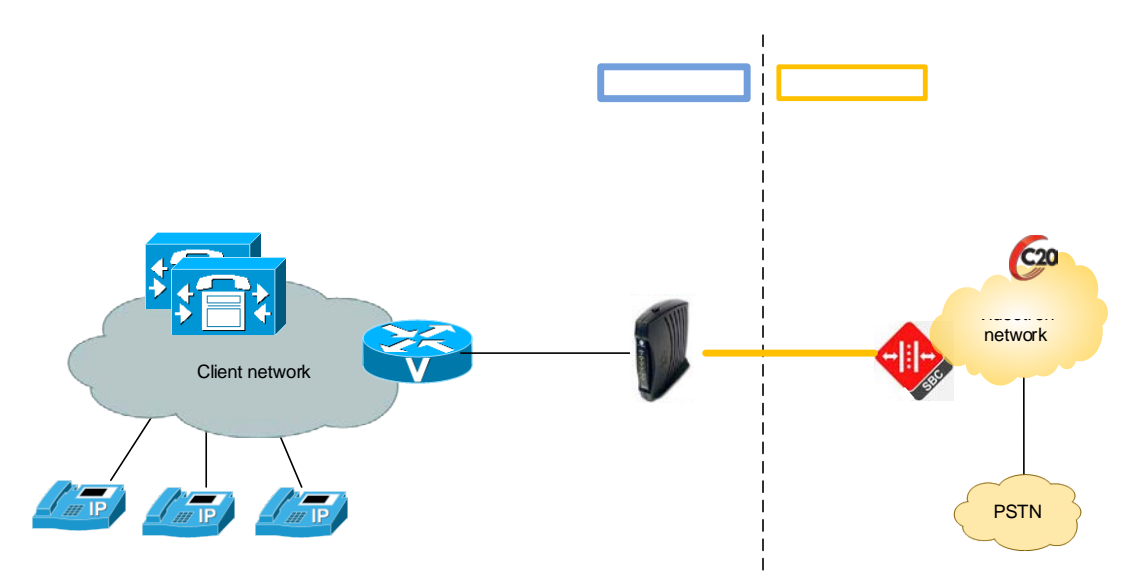

The solution includes:

Customer site:

- Cisco Unified Communications Manager (CUCM) servers, version 10.5.
- CUBE: Cisco 29xx router (2901, 2921, 2951), IOS version 15.5(3)M
- IP Cisco telephones (7965, 7821, 7841)

Videotron site:

- Videotron SBC: Oracle (Acme Packet)
- Videotron Softswitch: Genband C20
- PSTN connection

### 3.1 Physical connection between the CUBE and the customer's Internet

#### access

The CUBE must be linked by a 10/100Mbps network connection toward the customer's Internet. Usually, the customer has a router behind the Videotron cable modem that provides a connection to the Internet.

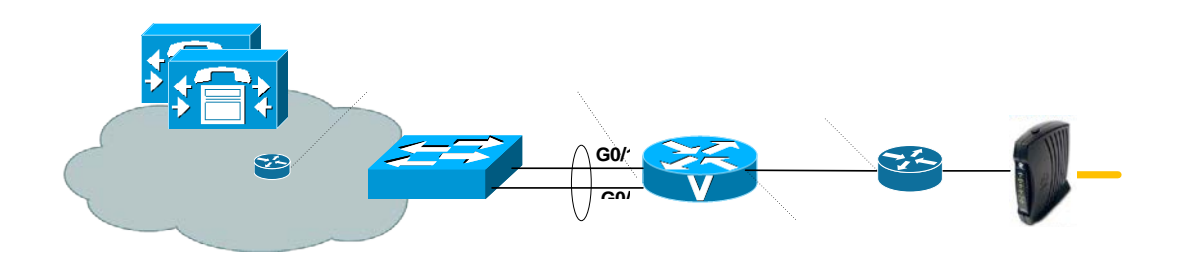

# **4 Features**

#### 4.1 Supported features

The SIP trunking service supports the following features:

| Feature                                   | Description                                                                                                    | Limit(s)                                                                                                    |
|-------------------------------------------|----------------------------------------------------------------------------------------------------|----------------------------------------------------------------------------------------------------|
| Simultaneous calls                        | The simultaneous calls limit is established when the SIP trunk order is placed.                                                       |                                                                                                    |
| Voice                                     | G.711 µ-law standard used exclusively                                                                                                 |                                                                                                    |
| Fax                                       | G.711 µ-law standard used                                                                                                    | T.38 standard not supported                                                                                                    |
| Other kinds of data (modem, alarm, etc.)  | G.711 µ-law standard used                                                                                                    |                                                                                                    |
| Inbound Caller ID name and number         | Inbound Caller ID name and<br>number transmitted from the<br>Videotron site to the PBX.                                               |                                                                                                    |
| Outbound Caller ID name                   | Outbound Caller ID name, as<br>transmitted via PBX to the<br>public network.                                                          |                                                                                                    |
| Outbound Caller ID number                 | Outbound Caller ID number, as transmitted via PBX to the public network.                                                              |                                                                                                    |
| DID display for 911 emergency call centre | DID display for 911 emergency<br>call centre transmitted via PBX<br>if on the predefined list of<br>numbers.                          |                                                                                                    |
| Direct trunk overflow                     | Calls are routed to another SIP<br>trunk when the number of<br>simultaneous calls SIP<br>trunking can handle is<br>exceeded.          | The other SIP trunk must be on<br>the same Videotron telephone<br>switch as the primary SIP trunk.                                                                |
| Failover to another phone number          | Calls are routed to another<br>phone number when the<br>number of simultaneous calls<br>that the SIP trunk can handle<br>is exceeded. | The "Redirect information" or<br>"Original called number" field is<br>not transmitted. The "Called<br>number" is the actual forwarding<br>number and not the DID. |

|                                           |                                                                                                    | An overflow to another phone<br>number requires an additional<br>service called a "Permanent<br>Redirect Line (PRL)." This<br>service is billed according to the<br>predefined number of<br>simultaneous PRL calls. If the<br>phone number is long distance,<br>charges will apply.                                   |
|-------------------------------------------|----------------------------------------------------------------------------------------------------|----------------------------------------------------------------------------------------------------|
| Failover to another SIP trunk             | <ul> <li>Calls are routed to another SIP trunk in the following three cases of failure:</li> <li>1. The customer's PBX no longer responds to calls sent to it on the SIP trunk.</li> <li>2. The customer's PBX responds with the message "SIP 503 Service Unavailable."</li> <li>3. The SIP trunk is faulty.</li> </ul> | If the PBX responds with a SIP<br>message other than "503<br>Service Unavailable," there will<br>be no call failover.                                                                                                    |
| Failover to another phone number          | Calls are routed to another<br>phone number in the same<br>three cases as above.                                                                                                    | If the PBX responds with a SIP<br>message other than "503<br>Service Unavailable," there will<br>be no call failover.<br>Same limitation as "Direct trunk<br>overflow" with respect to the<br>fields and the need for a<br>Permanent Redirect Line.                                                                   |
| "Redirect number" field (Remote Party ID) |                                                                                                    | The Videotron telephone switch<br>transmits the original called<br>number to the Remote-Party-ID<br>header.                                                                                                    |
| Class of restriction call blocking        | No blocking for local calls, in<br>Quebec, Canada, the United<br>States and abroad, and for<br>411, 0-, 0+, 00 and 900<br>numbers.                                                                                                    | 1-976 calls are blocked.                                                                                                    |
| Number portability                        | Videotron handles the<br>transfer of a customer's<br>telephone number from<br>their current service to<br>the SIP trunking service.                                                                                                    | The customer must provide all required documentation.                                                                                                    |
| SIP-Refer                                 | Allows you to free up<br>lines after a call is<br>forwarded from an<br>external number to<br>another external number,<br>such as a cellphone.                                                                                                    | If the external number is long<br>distance in relation to the<br>original dialled number, the call<br>may be dropped rather than<br>forwarded. Especially when the<br>call is transferred through<br>another Videotron switch.<br>Routing between Videotron<br>switches is subject to change<br>without prior notice. |

# 4.2 Unsupported or limited features

| Feature                                 | Description                                                                                                    |
|-----------------------------------------|----------------------------------------------------------------------------------------------------|
| Numbers outside our coverage area       | Only telephone numbers in Videotron service areas will be accepted.                                                                                                    |
| Fixed 911                               | This feature allows calls to be forwarded directly to the 911<br>emergency call centre in the municipality where the caller is<br>located. Instead, the SIP trunking service uses an intermediary<br>("nomad") 911 emergency call centre to forward calls. See<br><u>videotron.com/ip-911</u> for details.          |
| Emergency call forwarding               | Allows you to forward calls to different destinations based on a predefined phone tree for emergency scenarios. This is an advanced feature reserved for the dedicated fibre optic SIP trunking service.                                                                                                    |
| Authorization and billing codes         | The authorization code is used to limit access to long-distance<br>calls. The billing code is used to count calls per user for internal<br>billing and customer billing purposes.<br>These are advanced features reserved for the dedicated fibre<br>optic SIP trunking service.                                    |
| Equity of access                        | Allows you to use another long distance provider. This feature is<br>largely irrelevant considering that Videotron offers unlimited<br>calling plans for Canada and the United States. This feature is<br>reserved for the dedicated local fibre optic SIP trunking service.                                        |
| Occasional calls                        | Used to dial the 101-XXXX code in order to temporarily change<br>long distance provider. This feature is largely irrelevant<br>considering that Videotron offers unlimited calling plans for<br>Canada and the United States. This feature is reserved for the<br>dedicated local fibre optic SIP trunking service. |
| Signalling and voice channel encryption | Videotron does not currently support signalling encryption (SIP TLS) and voice channel encryption (SRTP). Encrypted MD5 hash password.                                                                                                    |

Our SIP trunking does not support the following features:

# **5 Service requirements**

#### 5.1 Registering a SIP trunk

Once the SIP trunk has been configured at the Videotron site, our technical team will send the following information to the customer:

- domain name
- username
- password

The customer PBX (in this case the customer's CUBE) must be registered with Videotron in order to connect calls via SIP trunking. The customer, or more commonly the integrator-interconnector, must configure the CUBE such as to register the SIP trunk with Videotron's switch. The Videotron team will set up a phone conference with the interconnector to complete the registration and ensure the SIP trunk is functioning properly.

The CUBE is registered by sending SIP REGISTER messages to Videotron's SBC IP address that contains a username, password and domain name.

#### 5.2 Responding to SIP INFO messages

Videotron's telephone switch periodically sends SIP INFO messages to the customer's CUBE. If these messages do not reach the CUBE (i.e., they are blocked by the customer's firewall), or they are not answered by the CUBE, the switch will consider the CUBE out of order.

**5.3 Sending the domain name in the Req URI header of SIP INVITE messages** The CUBE must be capable of sending a domain name in the Req URI of SIP INVITE messages. If the domain name is missing, any calls will be rejected.

#### 5.4 Configuration settings overview

Table 4 provides an overview of the parameters required to set up the SIP trunking service.

| Domain name                             | Provided by Videotron: <customer< th=""></customer<>                                        |
|-----------------------------------------|---------------------------------------------------------------------------------------------|
| Demain name                             | a cropym> sinott y50 yideotron com                                                          |
|                                         |                                                                                             |
| Videotron SBC address                   | 24.200.242.87                                                                               |
| SIP communication port                  | UDP 5060                                                                                    |
| Username                                | Provided by Videotron: s <last 9="" numbers="" of="" primary="" td="" telephone<=""></last> |
|                                         | number>                                                                                     |
| Password                                | Provided by Videotron: 12 alphanumeric characters with at                                   |
|                                         | least 1 lowercase letter, 1 uppercase letter, and 1 number                                  |
| Number of simultaneous calls on the SIP | Provided by Videotron                                                                       |
| trunk                                   |                                                                                             |
| Codec                                   | G.711 μ-law only                                                                            |
| Fax protocol                            | In-Band (T.38 not supported)                                                                |
| DTMF                                    | RFC2833                                                                                     |
| SIP REFER                               | The SIP REFER function must only be activated after                                         |
|                                         | discussion with the Videotron team. If the external number                                  |
|                                         | is long distance in relation to the original dialled number,                                |
|                                         | the call may be dropped rather than forwarded.                                              |

Table 1: Configuration settings overview

# **6** Configuration

Putting a SIP trunk in place on a CUCM phone service with CUBE requires the configuration of the CUCM and the CUBE. These two systems are highly versatile and consequently have several parameters that could affect communication on the SIP trunk. This guide provides a configuration example that we have tested and that is fully functional.

#### 6.1 Configuring the CUBE (Cisco router 29xx)

With this proposed configuration, it is possible to test calls that will use the CUBE. The integrator will modify this configuration to meet the specific and comprehensive needs of the customer.

#### Step 1: Configuring the physical interfaces

Configuration that reflects the example in Section 3.1. (The configuration must reflect the customer's network.)

interface Port-channel1 ip address 10.4.8.2 255.255.255.248

interface GigabitEthernet0/0 description xxxxxxx port G1/0/2 no ip address duplex auto speed auto channel-group 1

interface GigabitEthernet0/1 description xxxxxxxx port G1/0/1 no ip address duplex auto speed auto channel-group 1

interface GigabitEthernet0/2 description Toward Videotron's SBC ip address 10.4.8.21 255.255.255.252 duplex auto speed auto

#### Step 2: IP host section

This section demonstrates how to associate Videotron's SBC IP address to the domain dame that will be used for Videotron's SIP Trunk service. If the CUBE has access to a DNS server, this line is not required.

ip host hofa01.sipott.v50.videotron.com 24.200.242.87

Note: replace the domain name in the example with the domain name that Videotron has assigned to you.

**Step 3: Voice service VoIP section** 

#### All the commands in this section must be configured.

The commands in this section define the SIP communication that enters and exits the CUBE.

voice service voip ip address trusted list ##List of the IP addresses that can speak SIP with the CUBE – at least have the CUCMs' and SBC's addresses. ipv4 24.200.242.87

## Le chiffre 100 doit être remplacé par le nombre de licences CUBE achetées mode border-element license capacity 100 allow-connections sip to sip fax protocol pass-trough g711ulaw ## Parameters for communications via fax

sip

| F                                          |                                          |
|--------------------------------------------|------------------------------------------|
| registrar server expires max 3600 min 3600 | ## SIP registration parameters           |
| no update-callerid                         | ##To be copied as it is                  |
| early-offer forced                         | ##Force the SDP in the Invite SIP        |
| no call service stop                       | ## Activate the SIP service on the route |
|                                            |                                          |

#### Step 3: Sip-ua section

This section demonstrates how to configure the parameters for the registration to Videotron's SIP trunk service.

For this section you will need the following information:

- Username
- Password
- Domain name

Videotron's technical team will give you this information when it has programed the service on its end. A phone appointment is scheduled with Videotron's technical team and the customer/integrator.

Below is an example of programming with the following dummy parameters:

- Username: s383870001
- Password: u12Se3Rf2n53
- Domain name: hofa01.sipott.v50.videotron.com

sip-ua

credentials username s383870001 password u12Se3Rf2n53 realm realm authentication username s383870001 password u12Se3Rf2n53 retry invite 2 timers keepalive active 10 registrar 1 dns: hofa01.sipott.v50.videotron.com expires 3600 connection-reuse

#### Step 4: Voice class sip-profiles section

Videotron would like the host part of the SIP URI in the INVITE request sent by the IP PBX to be a label that resembles a domain name rather than an IP address. Example:

Original Req URI in the SIP INVITE request sent by the CUBE toward Videotron's SBC prior to the transformation:

Req URI :: <sip:5141234567@24.200.242.87:5060>

Req URI after the transformation in the SIP INVITE request sent by the CUBE to Videotron's SBC:

Req URI :: <sip:5141234567@hofa01.sipott.v50.videotron.com:5060>

We require a voice class to replace 24.200.247.87 with "hofa01.sipott.v50.videotron.com" in the Req URI sent by the CUBE to Videotron.

voice class sip-profiles 1 request INVITE sip-header SIP-Req-URI modify "24.200.247.87:5060" "hofa01.sipott.v50.videotron.com:5060"

To apply the voice-class, you must insert it in the outbound dial-peer to Videotron with the **voice-class sip profiles 1** command (see dial-peer voice 105 VoIP further in this document).

#### Step 5: Voice translation section (optional)

This section only applies if a 9 (for example) has been prefixed to the number dialed for outbound calls. The 9 must be removed before the called number is sent to the PSTN. The translation profile "ToPSTN" is called by the dial-peer voice 105.

## Is called by the voice translation-profile ToPSTN
voice translation-rule 2
rule 1 /^9\(911\)/ \1/
rule 2 //9\([2-8]11\)/ \1/
rule 3 //9\([2-9]..[2-9].....\)/ \1/
rule 4 //9\(1[2-9]..[2-9].....\)/ \1/
rule 5 //9\(0[2-9]..[2-9].....\)/ \1/
rule 6 //9\(011.\*\)/ \1/

## Called by the dial-peer voice 105 VoIP voice translation-profile ToPSTN translate called 2 ## Calls voice translation-rule 2 and acts on the called number

#### Step 6: Voice class URI section

Allows you to form the list of IP addresses for which you wish to establish a match in the incoming dial-peer from Videotron's SBC (see dial-peer voice 10 VoIP).

voice class uri 1000 sip host 24.200.242.87

#### Step 7: Dial-peer section

Configuring the dial-peers allows you to route the calls when they transit via the CUBE.

The dial-peers presented in this section are only examples. The parameters in bold in the dial-peers are basic parameters to enter in all the dial-peers you configure.

## Inbound dial-peer for calls from the CUCM dial-peer voice 1 voip description Incoming call-leg - Calls from the CUCM session protocol sipv2 ## Force version 2 of SIP session transport udp ##Force the SIP signaling to be used with the UDP incoming called-number 9T ##To match the dial peer on 9 as first of the called ## The "voice-class sip bind" command associates the dial-peer to the control SIP messages and the media that transit on the po1 (customer network therefore SIP messages of the CUCM) these 2 commands are very important because SIP messages transit via the port G0/2 (to SBC) and po1 (to CUCM). voice-class sip bind control source-interface Port-channel1 voice-class sip bind media source-interface Port-channel1 dtmf-relay rtp-nte ## Force RFC2833 for the transmission of DTMF

codec g711ulaw ## Force G711 voice without compression ip qos dscp cs3 signaling ##Prevents the use of Voice Activity Detection. no vad ## Inbound dial-peer for calls from Videotron's SBC dial-peer voice 10 voip description Incoming call-leg - Inbound PSTN calls session protocol sipv2 ## enables match on SIP requests from addresses that are in the voice class uri 1000 sip incoming uri via 1000 voice-class sip bind control source-interface GigabitEthernet0/2 voice-class sip bind media source-interface GigabitEthernet0/2 dtmf-relay rtp-nte codec g711ulaw no vad ## Outbound dial-peer for local calls toward Videotron's SBC dial-peer voice 105 voip description Local calls 10 digits toward the PSTN ## Command that strips the 9 before transmission to the SBC – must also configure an associated translation rule not showed in this document. translation-profile outgoing ToPSTN ## Call the translation profile ToPSTN that removes the 9 as prefix (optional) destination-pattern 9[2-9]..[2-9]..... session protocol sipv2 session target ipv4: 24.200.242.87 ##Videotron's SBC at the address 24.200.242.87 is the target voice-class sip bind control source-interface GigabitEthernet0/2 voice-class sip bind media source-interface GigabitEthernet0/2 voice-class sip profiles 1 ## Call voice class sip-profiles 1 that inserts the domain in Req URI dtmf-relay rtp-nte codec g711ulaw ## Outbound dial-peer for local calls toward the CUCM dial-peer voice 1046511 voip description Calls toward CUCM destination-pattern [2-9]..[2-9]..... session protocol sipv2 session target ipv4:10.4.65.11 ## The CUCM is the target voice-class sip bind control source-interface Port-channel1 voice-class sip bind media source-interface Port-channel1 dtmf-relay rtp-nte codec g711ulaw

#### 6.2 Configuring the CUCM

ip gos dscp cs3 signaling

no vad

The CUCM and the CUBE are linked by a SIP trunk (a different SIP trunk than the one to Videotron). The configurations presented in this section are configuration suggestions that have been tested successfully. The integrator will modify this configuration to meet all the customer's needs.

Step 1: Login to the Publisher at Cisco Unified CM administration

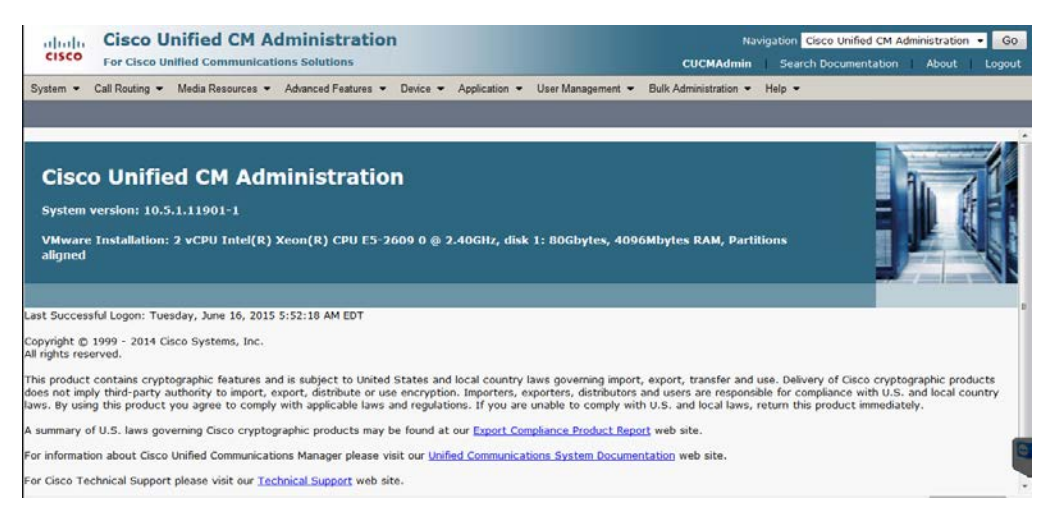

Step 2: Configuring a Partition and a Calling Search Space (outbound calls)

- 1. Add a partition for the routes intended for outbound calls to the SIP Trunk. Call Routing > Class of Control -> Partition -> Add New.
- 2. Enter a meaningful name (e.g., PSTN\_SIP\_Local\_PT) and a meaningful description.

| cisco Fo                               | isco Unified CM Administration<br>or Cisco Unified Communications Solutions                                           |  |  |  |  |
|----------------------------------------|----------------------------------------------------------------------------------------------------|--|--|--|--|
| System 👻 Call                          | Routing 🔻 Media Resources 👻 Advanced Features 👻 Device 👻 Application 💌 User Management 💌 Bulk Administration 💌 Help 👻 |  |  |  |  |
| Partition Conf                         | iguration                                                                                                    |  |  |  |  |
| Save 🗙                                 | Delete 🎦 Reset 🥒 Apply Config 🕂 Add New                                                                               |  |  |  |  |
| Status                                 | eady                                                                                                    |  |  |  |  |
| Partition Info                         | rmation —                                                                                                    |  |  |  |  |
| Name*                                  | PSTN_SIP_Local_PT                                                                                                    |  |  |  |  |
| Description                            | Appels vers PSTN via trunk SIP - Local                                                                                |  |  |  |  |
| Time Schedule                          | < None >                                                                                                    |  |  |  |  |
| Time Zone                              | Originating Device     Specific Time Zone (GMT) Etc/GMT                                                               |  |  |  |  |
| Save Delete Reset Apply Config Add New |                                                                                                    |  |  |  |  |

Step 3: Configuring a Calling Search Space (outbound calls)

- 1. Add a new CSS: Call Routing -> Class of Control -> Calling Search Space -> Add New.
- Configure the CSS to at least add the Partition created earlier. Use a meaningful name for the CSS. E.g., XXX\_SIP\_Local\_Line\_CSS. Replace XXX with the site's acronym, and the remainder of the name provides the PSTN access level (local, long distance, etc.).

| cisco      | Cisco<br>For Cisc | Unified CM A                                                                 | dministration<br>ations Solutions | •        |               |                   |                       |        |
|------------|-------------------|------------------------------------------------------------------------------|-----------------------------------|----------|---------------|-------------------|-----------------------|--------|
| System -   | Call Routing      | ✓ Media Resources ▼                                                          | Advanced Features 🔻               | Device 🔻 | Application - | User Management 👻 | Bulk Administration 👻 | Help 🔻 |
| Calling Se | earch Spac        | e Configuration                                                              |                                   |          |               |                   |                       |        |
| Save       | X Delete          | Copy 🕂 Add                                                                   | New                               |          |               |                   |                       |        |
| Status-    |                   |                                                                              |                                   |          |               |                   |                       |        |
| (i) State  | us: Ready         |                                                                              |                                   |          |               |                   |                       |        |
| Calling S  | earch Spa         | ce Information                                                               |                                   |          |               |                   |                       |        |
| Name*      | SIP               | _Local_Line_CSS                                                              |                                   |          |               |                   |                       |        |
| Descriptio | on CSS app        | els local via SIP                                                            |                                   |          |               |                   |                       |        |
| -Route Pa  | artitions for     | r this Calling Search                                                        | Space                             |          |               |                   |                       |        |
| Available  | Partitions**      | Internal_DN_P<br>MeetMe_PT<br>OnSite_911_G<br>OnSite_911_Ma<br>Security_DN_P | PT<br>pr<br>T                     |          | •             |                   |                       |        |
|            |                   | •                                                                            | / ^                               |          |               |                   |                       |        |
| Selected   | Partitions        | PSTN_SIP_Local_PT<br>PSTN_Restricted_PT                                      |                                   |          | ×.            | *                 |                       |        |
| Save       | Delete            | Copy Add New                                                                 |                                   |          |               |                   |                       |        |

Step 4: Applying the CSS to a test telephone (outbound calls)

1. Go to the line of a test telephone and select the CSS created in step 3.

| cisco For Cisco Un         | nified CM Administration                 |                      |                                                 |
|----------------------------|------------------------------------------|----------------------|-------------------------------------------------|
| System • Call Routing •    | Media Resources + Advanced Features + De | vice · Application · | • User Management ▼ Buk Administration ▼ Help ▼ |
| Directory Number Confi     | guration                                 |                      |                                                 |
| Save 🗶 Delete 9            | Reset 🥖 Apply Config 斗 Add New           | _                    |                                                 |
| e Status                   |                                          |                      |                                                 |
| Status: Ready              |                                          |                      |                                                 |
| Directory Number Info      | rmation                                  |                      |                                                 |
| Directory Number*          | 2015                                     |                      | Urgent Priority                                 |
| Route Partition            | _Internal_DN_PT                          | •                    |                                                 |
| Description                |                                          |                      |                                                 |
| Alerting Name              |                                          |                      |                                                 |
| ASCI1 Alerting Name        |                                          |                      |                                                 |
| External Call Control Prof | ile < None >                             | -                    |                                                 |
| Allow Control of Devic     | e from CTI                               |                      |                                                 |
| Associated Devices         | CIPC_SCCP                                | 6                    | Edit Device<br>Edit Line Appearance             |
|                            | ~^                                       | 121                  |                                                 |
| Dissociate Devices         |                                          | *                    |                                                 |
| Directory Number Sett      | ings                                     |                      |                                                 |
| Voice Mail Profile         | VoiceMailProfile                         | - (                  | (Choose <none> to use system default)</none>    |
| Calling Search Space       | Local_Line_CSS                           | •]                   |                                                 |
| BLF Presence Group*        | Standard Presence group                  | •                    |                                                 |

# Step 5: Configuring a SIP Profile

- Add a new SIP Profile: Device -> Device Settings -> SIP Profile -> Add New.
   Configure the SIP Profile as indicated in the image below. Use a meaningful SIP Profile name.

| Cisco Unified CM Administration         For Cisco Unified Communications Solutions         Syster C Call Rouling C Media Resources C Advanced Features C Device C Application C User Management C Buk Administration C Help C         Syster C Call Rouling C Media Resources C Advanced Features C Device C Application C User Management C Buk Administration C Help C         Syster C Call Rouling C Media Resources C Advanced Features C Device C Application C User Management C Buk Administration C Help C         Syster C Call Rouling C Media Resources C Advanced Features C Device C Application C Media         Syster C Call Rouling C Media Resources C Advanced Features C Device C Application C Media         Syster C Call Rouling C Media Resources C Media C Media         Mare C         Default MP Telephony Event Payload Type 1 State         Confidential Access Level Headers *         Disabled C M Version Information as User-Agen C         Name Agent and Server Header **         Poins number consists of characters 0-9, *, #, and C         Confidential Access Level Headers **         Disabled C Mean Name in SIP Requests         Assured Services SIP conformance         Sup Information         Sup Information         Sup Information         Sup Information         Sup Session-level Bandwidth Modifier for Early Offer and Re-invites *         Default M Rouling Code Preferences in Received Offer *         Defaui                                                                                                    |                                                          |                            |                        |                   |                       |        |
|----------------------------------------------------------------------------------------------------|----------------------------------------------------------|----------------------------|------------------------|-------------------|-----------------------|--------|
| System  Call Rouling  Media Resources  Advanced Features  Device  Application  User Management  Buik Administration  Help   Strus: Strus: Ready  Strus: Ready  Add Strue  Cube SIP Profile Information  Name*  CUBE SIP Profile  Default MTP Telephony Event Payloat Type* III Early Offer for G.Cleer Calls*  Default MTP Telephony Event Payloat Type* III Early Offer for G.Cleer Calls*  Default MTP Telephony Event Payloat Type* III Early Offer for G.Cleer Calls*  Default MTP Telephony Event Payloat Type* III Early Offer for G.Cleer Calls*  Disabled  Formation*  Name*  Disable farly Media on 180  Outgoing T.38 INVITE include audo mline  Service SIP conformance  SIP Formation  SIP Fromation*  SIP Fromation*  SIP Second Calls*  SIP Information  SIP Fromation*  SIP Second Calls*  SIP Information*  SIP Information*  SIP Second Calls*  SIP Information*  SIP Second Calls*  SIP Information*  SIP Second Calls*  SIP Information*  SIP Second Calls*  SIP Information*  SIP Second Calls*  SIP Information*  SIP Second Calls*  SIP Information*  SIP Information*  SIP Second Calls*  SIP Information*  SIP Second Calls*  SIP Information*  SIP Second Calls*  SIP Information*  SIP Second Calls*  SIP Information*  SIP Second Calls*  SIP Information*  SIP Second Calls*  SIP Information*  SIP Second Calls*  SIP Information*  SIP Second Calls*  SIP Information*  SIP Second Calls*  SIP Information*  SIP Information*  SIP Information*  SIP Information*  SIP Second Calls*  SIP Information*  SIP Second Calls*  SIP Information*  SIP Second Calls*  SIP Information*  SIP Information*  SIP Second Calls*  SIP Information*  SIP Second Calls*  SIP Information*  SIP Second Calls*  SIP Information*  SIP Information*  SIP   | Cisco Unified CM Ac<br>Cisco For Cisco Unified Communica | ininistration              |                        |                   |                       |        |
| Style       Copy       Peeter       Apply Config       Add New         Status       Status: Ready       Image: Copy Copy       Add New         Image: Status: Ready       Image: Copy Copy       Image: Copy Copy       Add New         Status: Ready       Image: Copy Copy       Image: Copy Copy       Image: Copy Copy       Image: Copy Copy         Image: Copy Copy       Image: Copy Copy       Image: Copy Copy       Image: Copy Copy       Image: Copy Copy         Status: Copy Copy       Status: Copy Copy       Image: Copy Copy       Image: Copy Copy       Image: Copy Copy         Status: Copy Copy       Status: Copy Copy       Status: Copy Copy       Image: Copy Copy       Image: Copy Copy         Status: Copy Copy       Status: Copy Copy       Status: Copy Copy       Image: Copy Copy       Image: Copy Copy         Default MTP Telephony Event Payload Type*       Image: Copy Copy Copy       Image: Copy Copy Copy       Image: Copy Copy Copy Copy       Image: Copy Copy Copy Copy Copy Copy Copy Copy                                                                                                    | System - Call Routing - Media Resources -                | Advanced Features V Dev    | ice • Application •    | User Management 💌 | Bulk Administration 🔻 | Help 👻 |
| Save       ▲ Deteke       ▲ Dayly Confg       ▲ Add New         Status:       Status:       Read?         All SIP devices using this profile must be restarted before any changes will take affect.         Status:       Read?         All SIP devices using this profile must be restarted before any changes will take affect.         Status:       CUBE SIP Profile         Description       SIP Profile         Description       SIP Profile for CUBE gateways         Default MTP Sielphony Event Payload Type * 101       Early Offer for G.Cear Calls*         Disabled       ●         User-Agent and Server header information *       Send Unified CM Version Information as User-Agen •         Nargo: And Minor       ●         Disabled       ●         Outgoing T.38 INVITE include audo mline       ●         Use Fully Qualified Domain Name in SIP Requests       >         Assured Services SIP conformance       ●         SDP Tormation       Sop Tarinsparency Profile       ●         SDP Intrivue Exchange for Mid-Call Media Change       ●         Alow RA/KS bandwidth modifier for Mid-Call Media Change       ●         Alow RA/KS bandwidth modifier (RC 2355)       ●                                                                                                    | SIP Profile Configuration                                |                            |                        |                   |                       |        |
| Status:         Image: Status:         Image: Status: Status:         Image: Status: Status: Status:         Image: Status: Status: Status: Status:         Image: Status: Status: Status:         Image: Status: Status: Status: Status:         Image: Status: Status: Status: Status:         Image: Status: Status: Status:         Image: Status: Status: Status: Status:         Image: Status: Status: Status:         Image: Status: Status: Status: Status:         Image: Status: Status: Status: Status:         Image: Status: Status: Status: Status: Status: Status: Status: Status: Status: Status: Status: Status: Status:         Image: Status: Status: St                                                                                                    | 🔜 Save 🗙 Delete 🗋 Copy 睯 Rese                            | t 🧷 Apply Config 🕂 .       | Add New                |                   |                       |        |
| Status: Ready   All SIP devices using this profile must be restarted before any changes will take affect.   SIP Profile Information   Name*   CUBE SIP Profile   Description   SIP Profile for CUBE gateways   Default MTP Telephony Event Payload Type*   101   Early Offer for G.Cear Calls*   Disabled   User-Agent and Server header*   Major And Mixor   Palal String Interpretation*   Phone number consists of characters 0-9, *, #, anc +   Confidential Access Level Headers*   Disabled   Outgoing T.38 INVITE include audio mline   Isse fully Qualified Domain Name in SIP Requests   Assured Services SIP conformance   SIP Session-level Bandwidth Modifier for Early Offer and Re-invites* TIAS and AS Pass all unknown SDP attributes Accept Audio Code: Preferences in Received Offer* Default Default Default Cuellow RX/RS bandwidth modifier (RFC 2555)                                                                                                    | Status                                                   |                            |                        |                   |                       |        |
| All SIP devices using this profile must be restarted before any changes will take affect.  SIP Profile Information  Name* UBE SIP Profile Description SIP Profile Description SIP Profile Description SIP Profile CUBE SIP Profile Send Unfied CM Version Information as User-Agent Am Server header information Send Unfied CM Version Information as User-Agent Am Server header* Major And Minor  Version in User Agent and Server Header* Disabled Confidential Access Level Headers* Disable Redirect by Application Outgoing T.38 INVITE include audo mline User Fully Qualified Domain Name in SIP Requests Assured Services SIP conformance  SDP formation SDP formation SDP Session-level Bandwidth Modifier for Early Offer and Re-invites* Accept Audio Codec Preferences in Received Offer* Default Default Augure SDP Inscrive Exchange for Mid-Call Media Change Allow RR/RS bandwidth modifier (RFC 3255)                                                                                                    | (i) Status: Ready                                        |                            |                        |                   |                       |        |
| SP Devices Using this profile made be restarted before any changes will take artect.         SP Profile Information         Name*       CUBE SIP Profile         Description       SIP Profile for CUBE gateways         Default MP Telephony Event Payload Type*       101         Early Offer for G.Clear Calls*       Disabled         User-Agent and Server header information       Send Unified CIN Version Information as User-Agen •         Version in User Agent and Server Header*       Biad Unified CIN Version Information as User-Agen •         Version in User Agent and Server Header*       Disabled         Dial String Interpretation*       Phone number consists of characters 0-9, *, #, and •         Confidential Access Level Headers*       Disabled         Disable Early Application       Disabled         Outgoing T.38 INUTE include audio mline       Use Fully Qualified Domain Name in SIP Requests         Super Tansparency Profile       Pass all unknown SDP attributes         SDP Transparency Profile       Pass all unknown SDP attributes         Accept Audio Code Preferences in Received Offer*       Default         Require SDP Inactive Exchange for Mid-Call Media Change       Audio RA/RS bandwidth modifier (RFC 3556)                                                                                                    | All STD douises using this profile must he               | a restarted before any sha | nana will take affect  |                   |                       |        |
| SIP Profile Information Name* UUBE SIP Profile Description SIP Profile CUBE gateways Default MP Telephony Event Payload Type* 101 Early Offer for G.Clear Cals* User-Agent and Server Header* Major And Minor Version in User Agent and Server Header* Major And Minor Version in User Agent and Server Header* Major And Minor Confidential Access Level Headers* Disabled Redirect by Application Disable Early Media on 180 Sup Profile Jonative SIP Conformance SDP Session-level Bandwidth Modifier for Early Offer and Re-invites* SDP Session-level Bandwidth Modifier for Early Offer and Re-invites* SDP Transparency Profile Accept Audio Codec Preferences in Received Offer* Requires SDP Instruct Exchange for Mid-Call Media Change Requires SDP Instruct Exchange for Mid-Call Media Change Number Confidence Number Confidence SDP Instruct Exchange for Mid-Call Media Change Number Confidence SDP Instruct Exchange for Mid-Call Media Change Number Confidence SDP Instruct Exchange for Mid-Call Media Change Number Confidence SDP Instruct Exchange for Mid-Call Media Change Number Confidence SDP Instruct Exchange for Mid-Call Media Change Number Confidence SDP Instruct Exchange for Mid-Call Media Change Number Confidence SDP Instruct Exchange for Mid-Call Media Change SDP Instruct Exchange for Mid-Call Media Change SDP Instruct Exchange for Mid-Call Media Change Number Confidence SDP Instruct Exchange for Mid-Call Media Change SDP Instruct Exchange for Mid-Call Media Change SDP Instruct Exchange for Mid-Call Media Change SDP Instruct Exchange for Mid-Call Media Change SDP Instruct Exchange for Mid-Call Media Change SDP Instruct Exchange for Mid-Call Media Change SDP Instruct Exchange for Mid-Call Media Change SDP Instruct Exchange for Mid-Call Media Change SDP Instruct Exchange for Mid-Call Media Change SDP Instruct Exchange for Mid-Call Media Change SDP Instruct Exchange for Mid-Call Media Change SDP Instruct Exchange for Mid-Call Media Change SDP Instruct Exchange for Mid-Call Media Change SDP Instruct Exchange for Mid-Call Media Change S |                                                          | crestaries before any end  | nges will take uncet.  |                   |                       |        |
| Name*     CUBE SIP Profile       Description     SIP Profile for CUBE gateways       Default MTP Telephony Event Payload Type*     101       Early Offer for G.Clear Calls*     Disabled       User-Agent and Server header information*     Send Unified CM Version Information as User-Agen       Version in User Agent and Server Header*     Major And Minor       Dial String Interpretation*     Phone number consists of characters 0-9, *, #, and *       Ondigential Access Level Headers*     Disabled       Outgoing T.38 INVITE include audio mline     •       Outgoing T.38 INVITE include audio mline     •       SpP formation     SpP Session-level Bandwidth Modifier for Early Offer and Re-invites*     TIAS and AS       SpP Tensparency Profile     Pass all unknown SDP attributes       Accept Audio Code: Preferences in Received Offer*     Default       Accept Audio Code: Preferences in Received Offer*     Default       Requires SDP Instruct Exchange for Mid-Call Media Change     •                                                                                                    | SIP Profile Information                                  |                            |                        |                   |                       |        |
| Description       SIP Profile for CUBE gateways         Default MTP Telephony Event Payload Type*       101         Early Offer for G.Clear Calls*       Disabled         User-Agent and Server header information       Send Unified CM Version Information as User-Agen •         Version in User Agent and Server Header*       Major And Minor         Dial String Interpretation*       Phone number consists of characters 0-9, *, #, anc •         Dial String Interpretation*       Phone number consists of characters 0-9, *, #, anc •         Confidential Access Level Headers*       Disabled         Outgoing T.38 INVITE include audo mline       •         User Sulf Qualified Domain Name in SIP Requests       •         Assured Services SIP conformance       •         SDP formation       SDP Session-level Bandwidth Modifier for Early Offer and Re-invites* TIAS and AS       •         SDP formation       •       Pass all unknown SDP attributes       •         Accept Audio Codec Preferences in Received Offer*       Default       •       •         Accept Audio Codec Preferences in Received Offer*       Default       •       •         Allow RR/RS bandwidth modifier (r Mc 2355)       •       •       •                                                                                                    | Name*                                                    | CUBE SIP Profile           |                        |                   |                       |        |
| Default MTP Telephony Event Payload Type * 101 Early Offer for G.Clear Calls* Disabled User-Agent and Server Header information Gend Unified CM Version Information as User-Agen v Version in User Agent and Server Header* Dial String Interpretation* Phone number consists of characters 0-9, *, #, and Confidential Access Level Headers* Disabled Confidential Access Level Headers* Disabled Early Header an 180 Outgoing 7.38 INVITE include audio mline Use Fully Qualified Domain Name in SIP Requests SoP Information SOP Section-level Bandwidth Modifier for Early Offer and Re-invites* SDP Transparency Profile Accept Audio Codec Preferences in Received Offer* Default Audio Raf/RS bandwidth modifier (RFC 3255)                                                                                                    | Description                                              | SIP Profile for CUBE gate  | ways                   |                   |                       |        |
| Early Offer for G.Clear Calls * Disabled  User-Agent and Server header information * Send Unified CM Version Information as User-Agen • Version in User Agent and Server Header * Major And Minor • Olisal String Interpretation * Phone number consists of characters 0-9, *, #, and • Confidential Access Level Headers * Disabled • Confidential Access Level Headers * Disabled • Confidential Access Level Bandwidth Modifier for Early Offer and Re-invites * TIAS and AS • Confidential Access Level Bandwidth Modifier for Early Offer and Re-invites * TIAS and AS • Confidential Access Level Bandwidth Modifier for Mid-Call Media Change • Allow RR/RS bandwidth modifier (RFC 3556)                                                                                                    | Default MTP Telephony Event Payload Type*                | 101                        |                        |                   |                       |        |
| User-Agent and Server header information* Send Unified CM Version Information as User-Agen  Version in User Agent and Server Header* Major And Minor  Dial String Interpretation* Phone number consists of characters 0-9, *, #, and * Confidential Access Level Headers* Disabled Confidential Access Level Headers* Disabled Confidential Access Level Headers* Confidential Access Level Headers* Confidential Access Level Bandwidth Modifier for Early Offer and Re-invites* Confidential Access Level Bandwidth Modifier for Early Offer and Re-invites* Confidential Access Level Bandwidth Modifier for Mid-Call Media Change Allow RR/RS bandwidth modifier (RFC 3556)                                                                                                    | Early Offer for G.Clear Calls*                           | Disabled                   |                        | •                 |                       |        |
| Version in User Agent and Server Header* Major And Minor  Dial String Interpretation* Phone number consists of characters 0-9, *, #, and v Confidential Access Level Headers* Disabled  Configential Access Level Headers* Disabled  Configential Access Level Headers* Disabled  Configential Access Level Headers* Disabled  Configential Access Level Headers* Consists of characters 0-9, *, #, and v Configential Access Level Headers* Consists of characters 0-9, *, #, and v Configential Access Level Headers* Consists of characters 0-9, *, #, and v Configential Access Level Headers* Consists of characters 0-9, *, #, and v Configential Access Level Headers* Consists of characters 0-9, *, #, and v Configential Access Level Headers* Consists of characters 0-9, *, #, and v Configential Access Level Headers* Consists of characters 0-9, *, #, and v Configential Access Level Headers* Consists of characters 0-9, *, #, and v Configential Access Level Headers* Consists of characters 0-9, *, #, and v Configential Access Level Headers* Consists of third-Call Media Change Allow RR/RS bandwidth modifier (RFC 3556)                                                                                                    | User-Agent and Server header information*                | Send Unified CM Version    | Information as User-   | Agen 👻            |                       |        |
| Dial String Interpretation* Phone number consists of characters 0-9, *, #, anc • Confidential Access Level Headers* Disabled • Redirect by Application Collapbile Taylow Media on 180 Outgoing T.38 INVITE include audio mline Outgoing T.38 INVITE include audio mline Outgoing T.38 INVITE include audio mline SoP Lilly Qualified Domain Name in SIP Requests Assured Services SIP conformance SOP Information SDP Session-level Bandwidth Modifier for Early Offer and Re-invites* TIAS and AS SDP Transparency Profile Accept Audio Codec Preferences in Received Offer* Default Allow RR/RS bandwidth modifier (RFC 3556)                                                                                                    | Version in User Agent and Server Header*                 | Major And Minor            |                        | -                 |                       |        |
| Confidential Access Level Headers* Disabled   Confidential Access Level Headers* Disabled  Confidential Access Level Headers* Confidential Access Level Headers* Confidentiation  Sold Search Section 180  Sold Search Section 180  Sold Search Sectio | Dial String Interpretation*                              | Phone number consists of   | f characters 0-9, *, # | t, and ▼          |                       |        |
| Redirect by Application Cutgoing T.38 INVITE include audio mline Cutgoing T.38 INVITE include audio mline Suse fully Qualified Domain Name in SIP Requests Assured Services SIP conformance SDP Tensparency Profile Accept Audio Codec Preferences in Received Offer* Cutgoing Code Preferences in Received Offer* Cutgoing Require SDP Inactive Exchange for Mid-Call Media Change Allow RR/RS bandwidth modifier (RFC 3556)                                                                                                    | Confidential Access Level Headers*                       | Disabled                   |                        | •                 |                       |        |
| Disable Early Media on 180      Disable Early Media on 180      Disable Early Media on 180      Disable Early Media on 180      Disable Early Media on 180      Disable Early Media on 180      Sop Session-level Bandwidth Modifier for Early Offer and Re-invites*      SDP Transparency Profile      Sop Session-level Bandwidth Modifier for Early Offer and Re-invites*      SDP Transparency Profile      Pass all unknown SDP attributes      Cacept Audio Codec Preferences in Received Offer*      Require SDP Inactive Exchange for Mid-Call Media Change      Allow RR/RS bandwidth modifier (RFC 3556)                                                                                                    | Redirect by Application                                  |                            |                        |                   |                       |        |
|                                                                                                    | Disable Early Media on 180                               |                            |                        |                   |                       |        |
| Use Fully Qualified Domain Name in SIP Requests     SoP Information SDP Session-Ised Bandwidth Modifier for Early Offer and Re-invites     TIAS and AS     SoP Transparency Profile     Pass all unknown SDP attributes     Accept Audio Codec Preferences in Received Offer     Default     Accept Audio Code Preferences in Received Offer     Accept Audio RA/RS bandwidth modifier (RFC 3556)                                                                                                    | Outgoing T.38 INVITE include audio mline                 | 1                          |                        |                   |                       |        |
| Sop Information         SDP Session-level Bandwidth Modifier for Early Offer and Re-invites*         TLAS and AS         SDP Session-level Bandwidth Modifier for Early Offer and Re-invites*         TLAS and AS         SDP Transparency Profile         Accept Audio Codec Preferences in Received Offer*         Require SDP Inactive Exchange for Mid-Call Media Change         Allow RR/RS bandwidth modifier (RFC 3556)                                                                                                    | Use Fully Qualified Domain Name in SIP F                 | lequests                   |                        |                   |                       |        |
| SDP Information         SDP Session-level Bandwidth Modifier for Early Offer and Re-invites*         TIAS and AS         SDP Transparency Profile         Accept Audio Codec Preferences in Received Offer*         Require SDP Inactive Exchange for Mid-Call Media Change         Allow RR/RS bandwidth modifier (RFC 3556)                                                                                                    | Assured Services SIP conformance                         |                            |                        |                   |                       |        |
| SDP Session-level Bandwidth Modifier for Early Offer and Re-invites* TIAS and AS           SDP Transparency Profile       Pass all unknown SDP attributes           Accept Audio Codec Preferences in Received Offer*       Default           Require SDP Inactive Exchange for Mid-Call Media Change             Allow RR/RS bandwidth modifier (RFC 3556)                                                                                                    | SDP Information                                          |                            |                        |                   |                       |        |
| SDP Transparency Profile     Pass all unknown SDP attributes       Accept Audio Codec Preferences in Received Offer*     Default       Require SDP Inactive Exchange for Mid-Call Media Change     Allow RR/RS bandwidth modifier (RFC 3556)                                                                                                    | SDP Session-level Bandwidth Modifier for E               | arly Offer and Re-invites* | TIAS and AS            |                   | -                     |        |
| Accept Audio Codec Preferences in Received Offer* Default Require SDP Inactive Exchange for Mid-Call Media Change Allow RR/RS bandwidth modifier (RFC 3555)                                                                                                    | SDP Transparency Profile                                 |                            | Pass all unknown St    | OP attributes     | -                     |        |
| Require SDP Inactive Exchange for Mid-Call Media Change Allow RR/RS bandwidth modifier (RFC 3556)                                                                                                    | Accept Audio Codec Preferences in Receive                | d Offer*                   | Default                |                   | -                     |        |
| Allow RR/RS bandwidth modifier (RFC 3556)                                                                                                    | Require SDP Inactive Exchange for Mid-                   | Call Media Change          |                        |                   |                       |        |
|                                                                                                    | Allow RR/RS bandwidth modifier (RFC 3                    | 556)                       |                        |                   |                       |        |
|                                                                                                    |                                                          |                            |                        |                   |                       |        |

| - Parameters used in Phone                    |                             |   |
|-----------------------------------------------|-----------------------------|---|
| Timer Invite Expires (seconds)*               | 190                         |   |
| Timer Register Delta (seconds)*               | E                           |   |
| Timer Register Expires (seconds)*             | 2500                        |   |
| Timer T1 (msec)*                              | 5600                        |   |
| Timer T2 (msec)*                              | 500                         |   |
|                                               | 4000                        |   |
| Retry INVITE                                  | 6                           |   |
| Retry Non-INVITE"                             | 10                          |   |
| Start Media Port*                             | 16384                       |   |
| Stop Media Port*                              | 32766                       |   |
| Call Pickup URI*                              | x-cisco-serviceuri-pickup   |   |
| Call Pickup Group Other URI*                  | x-cisco-serviceuri-opickup  |   |
| Call Pickup Group URI*                        | x-cisco-serviceuri-gpickup  |   |
| Meet Me Service URI*                          | x-cisco-serviceuri-meetme   |   |
| User Info*                                    | None                        | - |
| DTMF DB Level*                                | Nominal                     | - |
| Call Hold Ring Back*                          | Off                         | - |
| Anonymous Call Block*                         | Off                         | - |
| Caller ID Blocking*                           | Off                         | - |
| Do Not Disturb Control*                       | User                        | • |
| Telnet Level for 7940 and 7960*               | Disabled                    | • |
| Resource Priority Namespace                   | < None >                    | - |
| Timer Keep Alive Expires (seconds)*           | 120                         |   |
| Timer Subscribe Expires (seconds)*            | 120                         |   |
| Timer Subscribe Delta (seconds)*              | 5                           |   |
| Maximum Redirections*                         | 70                          |   |
| Off Hook To First Digit Timer (milliseconds)* | 15000                       |   |
| Call Forward URI*                             | x-cisco-serviceuri-cfwdall  |   |
| Speed Dial (Abbreviated Dial) URI*            | x-cisco-serviceuri-abbrdial |   |
| Conference Join Enabled                       |                             |   |
| RFC 2543 Hold                                 |                             |   |

| Sami Attended Transfer                                     |                             |                    |          |
|------------------------------------------------------------|-----------------------------|--------------------|----------|
| E Senha VAD                                                |                             |                    |          |
|                                                            |                             |                    |          |
| Stutter Message Waiting                                    |                             |                    |          |
| MLPP User Authorization                                    |                             |                    |          |
| Normalization Script                                       |                             |                    |          |
| Normalization Script < None >                              | •                           |                    |          |
| Enable Trace                                               |                             |                    |          |
| Parameter Name                                             |                             | Parameter Value    |          |
| 1                                                          |                             |                    |          |
| - Incoming Requests FROM URI Settings                      |                             |                    |          |
| Caller ID DN                                               |                             |                    |          |
| Caller Name                                                |                             |                    |          |
|                                                            |                             |                    |          |
| Trunk Specific Configuration                               |                             |                    |          |
| Reroute Incoming Request to new Trunk based on*            | Never                       |                    | -        |
| RSVP Over SIP*                                             | Local RSVP                  |                    |          |
| Resource Priority Namespace List                           | < None >                    |                    | <b>*</b> |
| ▼ Fall back to local RSVP                                  |                             |                    |          |
| SIP Rel1XX Options*                                        | Send PRACK if 1xx Conta     | ins SDP            | -        |
| Video Call Traffic Class*                                  | Mixed                       |                    | -        |
| Calling Line Identification Presentation*                  | Default                     |                    | -        |
| Session Refresh Method*                                    | Invite                      |                    | -        |
| Early Offer support for voice and video calls*             | Mandatory (insert MTP if r  | needed)            | •        |
| Enable ANAT                                                |                             |                    |          |
| Deliver Conference Bridge Identifier                       |                             |                    |          |
| Allow Passthrough of Configured Line Device Calle          | er Information              |                    |          |
| Reject Anonymous Incoming Calls                            |                             |                    |          |
| Reject Anonymous Outgoing Calls                            |                             |                    |          |
| Send ILS Learned Destination Route String                  |                             |                    |          |
|                                                            |                             |                    |          |
|                                                            |                             |                    |          |
| SIP OPTIONS Ping                                           |                             |                    |          |
| Enable OPTIONS Ping to monitor destination status f        | or Trunks with Service Type | e "None (Default)" |          |
| Ping Interval for In-service and Partially In-service Trun | ks (seconds)* 10            |                    |          |
| Ping Interval for Out-of-service Trunks (seconds)*         | 25                          |                    |          |
| Ping Retry Timer (milliseconds)*                           | 250                         |                    |          |
| Ping Retry Count*                                          | 6                           |                    |          |
| - CDD Toformation                                          |                             |                    |          |
| averation                                                  |                             |                    |          |
| Send send-receive SDP in mid-call INVITE                   |                             |                    |          |
| Allow Presentation Sharing using BFCP                      |                             |                    |          |
| Billow IX Application Media                                |                             |                    |          |
| Ballow multiple codecs in answer SDP                       |                             |                    |          |
|                                                            |                             |                    |          |

Save Delete Copy Reset Apply Config Add New

i \*- indicates required item.

# Step 6: Creating a SIP TRUNK Security Profile

- 1. Add the SIP Trunk Security Profile. Go to the System menu > Security Profile > SIP Trunk Security Profile.
- Select the Non-Secure SIP Trunk Profile and click on Copy.
   Change the SIP Trunk Security Profile name to "PSTN SIP TRUNK Profile," for example.
- 4. Save.

| SIP Trunk Security Profile Configura    | tion                         |
|-----------------------------------------|------------------------------|
| Save                                    |                              |
|                                         |                              |
| Status                                  |                              |
| Status: Ready                           |                              |
| - CID Trunk Cocurity Profile Informat   | lion                         |
| Name*                                   | Non Secure SIP Trunk Profile |
| Description                             | Non Secure SIP Trunk Profile |
| Device Security Mode                    | Non Secure                   |
| Incoming Transport Type*                | TCP+UDP V                    |
| Outgoing Transport Type                 | ТСР 🗸                        |
| Enable Digest Authentication            |                              |
| Nonce Validity Time (mins)*             | 600                          |
| X.509 Subject Name                      |                              |
| Incoming Port*                          | 5060                         |
| Enable Application level authorization  |                              |
| Accept presence subscription            |                              |
| Accept out-of-dialog refer**            |                              |
| Accept unsolicited notification         |                              |
| Accept replaces header                  |                              |
| Transmit security status                |                              |
| Allow charging header                   |                              |
| SIP V.150 Outbound SDP Offer Filtering* | Use Default Filter           |
|                                         |                              |
| - Save                                  |                              |

### **Step 7: Configuring the SIP Trunk**

- 1. Add the Trunk SIP Device-> Trunk -> Add New.
- 2. Configure the Trunk SIP parameters as indicated in the image below.

**Note:** The configuration of the Calling Search Spaces for the "Inbound calls" section and the "Calling party transformation CSS" of the "Outbound Calls" part must have been done beforehand. The customer must define his or her call permissions for inbound calls on this SIP Trunk and the way the calling number and called number of an outbound call can be modified. The same applies for the Device Pool and Media Resource Group List.

| System      Call Routing      Media                      | Resources - Advanced Features       | Device      Application      User     | Management 🔻 Bulk Administra      | tion - Help -                                |
|----------------------------------------------------------|-------------------------------------|---------------------------------------|-----------------------------------|----------------------------------------------|
| Trunk Configuration                                      |                                     |                                       |                                   |                                              |
| 🔜 Save 🗶 Delete 睯 Re                                     | set 🛟 Add New                       |                                       |                                   |                                              |
| Status                                                   |                                     |                                       |                                   |                                              |
| i Status: Ready                                          |                                     |                                       |                                   |                                              |
| SIP Trunk Status                                         |                                     |                                       |                                   |                                              |
| Service Status: Full Service<br>Duration: Time In Full S | ervice: 6 days 2 hours 27 minute    | es                                    |                                   |                                              |
| - Device Information                                     |                                     |                                       |                                   |                                              |
| Product:                                                 |                                     | SIP Trunk                             |                                   |                                              |
| Device Protocol:                                         |                                     | SIP                                   |                                   |                                              |
| Trunk Service Type                                       |                                     | None(Default)                         |                                   |                                              |
|                                                          |                                     | CUBE_SIP_TRUNK_A                      |                                   |                                              |
| Description                                              |                                     | SIP Trunk A to the lab 29             | 21                                |                                              |
| Device Pool*                                             |                                     | SIP_Trunk_DP                          | •                                 |                                              |
| Call Classification*                                     |                                     | < None >                              |                                   |                                              |
| Media Resource Group List                                |                                     | Use System Default                    | •                                 |                                              |
| Location*                                                |                                     | < None >                              | •                                 |                                              |
| AAR Group                                                |                                     | < None >                              | -                                 |                                              |
| Tunneled Protocol*                                       |                                     | None                                  | -                                 |                                              |
| QSIG Variant*                                            |                                     | No Changes                            |                                   |                                              |
| ASN.1 ROSE OID Encoding*                                 |                                     | No Changes                            |                                   |                                              |
| Packet Capture Mode*                                     |                                     | None                                  | •                                 |                                              |
| Packet Capture Duration                                  |                                     | 0                                     |                                   |                                              |
| Media Termination Point Reg                              | quired                              |                                       |                                   |                                              |
| Retry Video Call as Audio                                |                                     |                                       |                                   |                                              |
| Path Replacement Support                                 |                                     |                                       |                                   |                                              |
| Transmit UTF-8 for Calling F                             | Party Name                          |                                       |                                   |                                              |
| Transmit UTF-8 Names in Q                                | SIG APDU                            |                                       |                                   |                                              |
| Unattended Port                                          |                                     |                                       |                                   |                                              |
| SRTP Allowed - When this flag is                         | s checked. Encrypted TLS needs to b | e configured in the network to provid | e end to end security. Failure to | do so will expose keys and other information |
| Consider Traffic on This Trunk Secu                      | ire*                                | When using both sRTP and TLS          |                                   |                                              |
| Route Class Signaling Enabled*                           |                                     | Default                               | •                                 |                                              |
| Use Trusted Relay Point*                                 |                                     | Default                               | •                                 |                                              |
| PSTN Access                                              |                                     |                                       |                                   |                                              |
| Run On All Active Unified CM No                          | des                                 |                                       |                                   |                                              |
| _Intercompany Media Engine (II                           | 1E)                                 |                                       |                                   |                                              |
| E.164 Transformation Profile < No                        | ne >                                | •                                     |                                   |                                              |
| MLPP and Confidential Access L                           | evel Information                    |                                       |                                   |                                              |
| MLPP Domain < None                                       | >                                   | •                                     |                                   |                                              |
| Confidential Access Mode < None                          | >                                   | •                                     |                                   |                                              |
| Confidential Access Level < None                         | >                                   | Ŧ                                     |                                   |                                              |
| Call Routing Information                                 |                                     |                                       |                                   |                                              |
| Remote-Party-Id                                          |                                     |                                       |                                   |                                              |
| Asserted-Identity                                        |                                     |                                       |                                   |                                              |
| Asserted-Type* PAI                                       | •                                   |                                       |                                   |                                              |
| SIP Privacy* None                                        | •                                   |                                       |                                   |                                              |
| Inbound Calls                                            |                                     |                                       |                                   |                                              |
| Significant Digits*                                      | All                                 | •                                     |                                   |                                              |
| Connected Line ID Presentation*                          | Allowed                             | •                                     |                                   |                                              |
| Connected Name Presentation*                             | Allowed                             | •                                     |                                   |                                              |
| Calling Search Space                                     | PSTN_In_GTW_CUBE_CSS                | -                                     |                                   |                                              |
| AAR Calling Search Space                                 | < None >                            | •                                     |                                   |                                              |
|                                                          |                                     |                                       |                                   |                                              |
| Redirecting Diversion Header                             | Delivery - Inbound                  |                                       |                                   |                                              |

|                                                                                                    |                                                                                                    |                                                                                      | Clear                | Prefix Settings Default   | Prefix Settings            |                          |                                  |                      |                  |
|----------------------------------------------------------------------------------------------------|----------------------------------------------------------------------------------------------------|--------------------------------------------------------------------------------------|----------------------|---------------------------|----------------------------|--------------------------|----------------------------------|----------------------|------------------|
| Number Type                                                                                                    | Prefix                                                                                                    |                                                                                      | Strin Diaits         |                           | Callina Se                 | arch Snace               |                                  |                      | Ise Device Pool  |
| Incoming Number                                                                                                    |                                                                                                    | 0                                                                                    |                      | < None >                  |                            | •                        |                                  | 12                   |                  |
| Incoming Called Party Settings                                                                                                    |                                                                                                    |                                                                                      |                      |                           |                            |                          |                                  |                      |                  |
| If the administrator sets the prefix to D                                                                                                    | efault this indicates call processing wi                                                                                                    | ill use prefix at the nex                                                            | t level setting (Dev | Prefix Settings Default   | therwise, the value config | ured is used as the pret | fix unless the field is empt     | ty in which case     | e there is no pr |
| Number Type                                                                                                    | Prefix                                                                                                    |                                                                                      | Strip Digits         |                           | Calling Se                 | arch Space               |                                  | U                    | Jse Device Pool  |
| Incoming Number                                                                                                    |                                                                                                    | 0                                                                                    |                      | < None >                  |                            | •                        |                                  | 1                    |                  |
| Connected Durbs Collinso                                                                                                    |                                                                                                    |                                                                                      |                      |                           |                            |                          |                                  |                      |                  |
| Connected Party Transformation CSS                                                                                                    | None >                                                                                                    |                                                                                      |                      |                           |                            |                          |                                  |                      |                  |
| Vilse Device Pool Connected Party Tra                                                                                                    | orformation CSS                                                                                                    |                                                                                      |                      |                           |                            |                          |                                  |                      |                  |
| the set of the root connected renty the                                                                                                    |                                                                                                    |                                                                                      |                      |                           |                            |                          |                                  |                      |                  |
| utbound Calls                                                                                                    |                                                                                                    |                                                                                      |                      |                           |                            |                          |                                  |                      |                  |
| alled Party Transformation CSS                                                                                                    | < None >                                                                                                    |                                                                                      |                      |                           |                            |                          |                                  |                      |                  |
| Use Device Pool Called Party Transform                                                                                                    | mation CSS                                                                                                    |                                                                                      |                      |                           |                            |                          |                                  |                      |                  |
| alling Party Transformation CSS                                                                                                    | PSTN_Out_GTW_CUBE_CSS                                                                                                    |                                                                                      |                      |                           |                            |                          |                                  |                      |                  |
| Use Device Pool Calling Party Transfor                                                                                                    | mation CSS                                                                                                    |                                                                                      |                      |                           |                            |                          |                                  |                      |                  |
| alling Party Selection*                                                                                                    | Originator                                                                                                    |                                                                                      |                      |                           |                            |                          |                                  |                      |                  |
| alling Line ID Presentation                                                                                                    | Default                                                                                                    |                                                                                      |                      |                           |                            |                          |                                  |                      |                  |
| alling and Connected Party Info Format*                                                                                                    | Default<br>Default DN celuie connected earth:                                                                                                    |                                                                                      |                      |                           |                            |                          |                                  |                      |                  |
| Redirection Diversion Header Delivery                                                                                                    | - Outbound                                                                                                    |                                                                                      |                      |                           |                            |                          |                                  |                      |                  |
| edirecting Party Transformation CSS                                                                                                    | « None »                                                                                                    | -                                                                                    |                      |                           |                            |                          |                                  |                      |                  |
| Use Device Pool Redirecting Party Tran                                                                                                    | sformation CSS                                                                                                    |                                                                                      |                      |                           |                            |                          |                                  |                      |                  |
| Caller Information                                                                                                    |                                                                                                    |                                                                                      |                      |                           |                            |                          |                                  |                      |                  |
| Caller ID DN                                                                                                    |                                                                                                    |                                                                                      |                      |                           |                            |                          |                                  |                      |                  |
|                                                                                                    |                                                                                                    |                                                                                      |                      |                           |                            |                          |                                  |                      |                  |
| Caller Name                                                                                                    |                                                                                                    |                                                                                      |                      |                           |                            |                          |                                  |                      |                  |
| Caller Name Maintain Original Caller ID DN and Ca                                                                                                    | eller Name in Identity Headers                                                                                                    |                                                                                      |                      |                           |                            |                          |                                  |                      |                  |
| Caller Name Anintain Original Caller ID DN and Ce P Information estination Destination Address is an SRV Destination Addr                                                                                                    | oller Name in Identity Headers                                                                                                    | Destination Address                                                                  |                      | Destination Port          | Status                     | Status Reason            | Duration                         |                      |                  |
| Caller Name Caller Name Information Caller ID DN and Ce Information Caller ID DN and Ce Information Caller State Caller State Caller St | aller Name in Identity Headers                                                                                                    | Destination Address                                                                  |                      | Destination Port          | Status<br>up               | Status Reason            | Duration<br>Time Up: 0 day 9 hou | a<br>Irs 57 minutes  |                  |
| Caller Name Caller Name Information Caller ID DN and Ce Information Catination Catination Catination Address is an SRV Destination Addre 1* 10.4.8.3 Preferred Originating Codec*                                                                                                    | oller Name in Identity Headers                                                                                                    | Destination Address                                                                  | IPv6                 | Destination Port<br>\$060 | Status<br>up               | Status Reason            | Duration<br>Time Up: 0 day 9 hou | a<br>Irs 57 minutes  |                  |
| Caller Name Caller Name Caller Name Caller ID DN and Ct Caller ID DN and Ct Caller ID  | ese                                                                                                    | Destination Address                                                                  | IPv6                 | Destination Port<br>\$060 | Status<br>up               | Status Reason            | Duration<br>Time Up: 0 day 9 hou | a<br>Irs 57 minutes  |                  |
| Celler Name Celler Name Celler Name Celler ID DN and Ce Celler ID DN and Ce Celler ID DN and Ce Celler ID DN and Celler Celler ID DN and Celler Celler ID Celler ID DN and Celler Celler ID Celler ID DN and Celler Celler ID Celler ID DN and Celler Celler ID Celler ID DN and Celler Celler ID Celler ID Celler ID Celler ID Celler Celler ID Celler ID | iller Name in Identity Headers ess tandard Presence group STN SIP Trunk Profile                                                                                                    | Destination Address                                                                  | IPv6                 | Destination Port<br>\$960 | Status<br>up               | Status Reason            | Duration<br>Time Up: 0 day 9 hou | n<br>Ins 57 minutes  | •                |
| Caller Name Caller Name Information Caller ID DN and Caller ID DN and Call | aller Name in Identity Headers ess Pitulaw Standard Presence group PitN SIP Trunk Profile None >                                                                                                    | Destination Address                                                                  | LPv6                 | Destination Port<br>5060  | Status<br>up               | Status Reason            | Duration<br>Time Up: 0 day 9 hou | n<br>Ins 57 minutes  | •                |
| Celler Name Celler Name Celler Name P Information Cestination Cestination Cestination Cestination Address is an SRV Destination Addres P Inferred Originating Codec* P runk Scourby Profile P routing Celling Search Space Col-Dialog Rafer Celling Search Space                                                                                                    | ese  Principal density Headers  Principal density Headers  Principal densit | Destination Address                                                                  | IPv6                 | Destination Port<br>3060  | Status<br>up               | Status Reason            | Durable<br>Time Up: 0 day 9 hou  | 9<br>ars 57 minutes  | •                |
| Celler Name Celler Name Celler Name Celler Name Celler ID DN and Celler Celler ID DN and Celler Celler ID DN and Celler Celler ID DN and Celler Celler ID DN and Celler Celler ID Celler ID DN and Celler Celler ID Celler ID Celler ID Celler Celler ID Celler ID Celler Celler ID Celler Celler ID Celler ID Celler Celler ID Celler Celler ID Celler Celler ID Celler Celler ID Celler Celler ID Celler Celler ID Celler Celler ID Celler Celler ID Celler Celler ID Celler Celler ID Celler Celler Celler ID Celler Celler Ce | ese Identity Headers  Sese  Sese  Ses  Ses Ses                                                                                                    | Destination Address<br>v<br>v<br>v<br>v<br>v<br>v<br>v                               | IPv6                 | Destination Port          | Status<br>up               | Status Reason            | Duratis<br>Time Up: 0 day 9 hou  | n<br>Irs 57 minutes  |                  |
| Celler Name Celler Name Celler Name Celler ID DN and Ce Celler ID DN and Celler ID DN and Celler ID DN and Celler Celler ID DN and Celler Celler ID DN and Celler Celler ID DN and Celler ID DN and Celler Celler ID Celler ID DN and Celler Celler ID Celler ID | aller Name in Identity Headers ass ass Titulaw Standard Presence group STN SIP Trunk Profile < None > < None > < None > CUBE SIP Profile                                                                                                    | Destination Address                                                                  | IPv6                 | Destination Port          | Status<br>up               | Status Reason            | Duration<br>Time Up: 0 day 9 hou | a<br>Irs 57 minutes  |                  |
| Celler Name Caller Name Caller Name Caller Name P Information Caller ID DN and Cs Caller ID DN and Cs Caller ID DN and Cs Caller ID DN and Cs Caller ID DN and Cs Caller ID DN and Cs Caller ID Caller ID DN and Cs Caller ID Caller ID DN and Cs Caller ID Caller ID Caller ID DN Caller ID Caller ID Caller ID DN Caller ID Caller ID Caller I | eller Name in Identity Headers                                                                                                    | Upertination Address<br>                                                             | IPv6                 | Destination Port<br>3060  | Status<br>up               | Status Reason            | Duration<br>Time Up: 0 day 9 hou | n<br>Jurs 57 minutes |                  |
| Celler Name Celler Name Celler | ese                                                                                                    | Destination Address<br>v<br>v<br>v<br>v<br>v<br>v<br>v<br>v<br>v<br>v<br>v<br>v<br>v | IPv6                 | Destination Port          | Status<br>up               | Status Reason            | Duration<br>Time Up: 0 day 9 hou | 9<br>srs \$7 minutes |                  |
| Celler Name Celler Name Celler Name Celler Name Celler Name Celler ID DN and Celler Celler ID DN and Celler Celler ID Celler ID DN and Celler Celler ID Celler ID Cell | eller Name in Identity Headers  ess  Standard Presence group  StrayB Trunk Profile  K None >  CUBE SIP Profile  LUE SIP Profile  LUE C 2833                                                                                                    | Destination Address<br>v<br>v<br>v<br>v<br>v<br>v<br>v<br>v<br>v<br>v<br>v<br>v<br>v | IPv6                 | Destination Port          | Status<br>up               | Status Reason            | Dwratis<br>Time Up: 0 day 9 hou  | n<br>srs 57 minutes  |                  |
| Celler Name Celler Name Naintain Original Celler ID DN and Ce estination Destination Destination Address is an SRV Outstaation Addres P Informed Originating Codec* Presence Group Presence Group Proving Celling Search Space Cod-Dialog Refer Celling Search Space SRCREE Calling Search Space Proving Celling Search Space Proving Celling Search Space Proving Celling Search Space Proving Celling Search Space Cod-Dialog Refer Celling Search Space Cod-Dialog Refer Celling Search Space Cod-Dia | aller Name in Identity Headers                                                                                                    | Cestination Address<br>                                                              | IPv6                 | Destination Port<br>3060  | Status<br>up               | Status Reason            | Duration<br>Time Up: 0 day 9 hou | n<br>Irs 57 minutes  |                  |
| Celler Name Celler Name Celler Name P Information Cestination Cestination Cestination Cestination Address is an SRV Destination Addres 1* 10.48.3 P Preferred Originating Codee* P Trunk Security Profile* P Trunk Security Profile* P Trunk Security Profile* SecKIBE Calling Search Space SecKIBE Calling Search Space SecKIBE Calling Search Space Profile* MF Signaling Method* F f f f f f f f f f f f f f f f f f f                                                                                                    | ese   Pitulaw  Sandard Presence group  Pitulaw  Sandard Presence group  Pitulaw  Sandard Presence group  Canada Support  Canada Support  Canad | Destination Address<br>-<br>-<br>-<br>-<br>-<br>-<br>-<br>-<br>-<br>-<br>-<br>-<br>- | IPv6                 | Destination Port          | Status<br>up               | Status Reason            | Duration<br>Time Up: 0 day 9 hou | 9<br>rrs 57 minutes  |                  |
| Celler Name Celler Name Celler Name Celler Name P Information Cestination Cestination Cestination Address is an SRV Destination Address I 104.8.3 P Inferred Originating Codec* Freence Group* P Trunk Security Profile* Franking Calling Search Space SSCRIBE Calling Search Space SSCRIBE Calling Search Space SSCRIBE Calling Search Space Tormalization Script Commalization Script Commalizati | ese   P11Ulaw  Standard Presence group  PSTN SJP Trunk Profile  None >  None >  None >  CUBE SJP Profile  EVC 2833                                                                                                    | Destination Address<br>v<br>v<br>v<br>v<br>v<br>v<br>v<br>v<br>v<br>v<br>v<br>v<br>v | IPv6                 | Destination Port          | Status<br>up               | Status Reason            | Duratis<br>Time Up: 0 day 9 hou  | n<br>urs 57 minutes  |                  |
| Coller Name Coller Name Coller Name Coller Name P Information Collection Collection Coll | Ifer Name in Identity Headers  ses  VIIulaw Standard Presence group STN SIRP Trunk Profile  < None > < None > < Code SIP Profile ENC 2833                                                                                                    | Destination Address<br>                                                              | IPv6                 | Destination Port          | Status<br>up               | Status Reason            | Duratie<br>Time Up: 0 day 9 hou  | n<br>rs 57 minutes   |                  |
| Celler Name Celler Name Celler Name Celler Name P Information Cestination Cestination Cestination Cestination Cestination P Information Preferred Originating Codes* P Trunk Scarify Profile P Trunk Scarify Profile P Trunk Scarify Profile Celler Calling Search Space Celler Calling Search Space Celler Calling Se | aller Name in Identity Headers                                                                                                    | Cestination Address                                                                  | Details              | Destination Port          | Status<br>up               | Status Reason            | Durable<br>Time Up: 0 day 9 hou  | n<br>s 57 minutes    |                  |
| Celler Name Celler Name Celler Name Celler Name P Information Cestination Cestination Address is an SRV Destination Address I 10.4.8.3 P Information Address is an SRV P reserved Origination Celling Search Space P routing Calling Search Space Celling Search Space P rooting Method F Signaling Method F Celling Search Space P rooting Calling Search Space P rooting Celling Search Space P rooting Method F Signaling Method F Celling Search Space P rooting Celling Search Space P rooting Trace Parameter Name Cecording Information F Name None F Tas turk connects to a recording-enal                                                                                                    | aller Name in Identity Headers  ass  filler Name in Identity Headers  fillulaw  fillulaw  fillul | Destination Address<br>v<br>v<br>v<br>v<br>v<br>v<br>v<br>v<br>v<br>v<br>v<br>v<br>v | IPv6                 | Destination Port          | Status<br>up               | Status Reason            | Duratis<br>Time Up: 0 day 9 hou  | n<br>urs 57 minutes  |                  |
| Celler Name Celler Name Celler | Ifer Name in Identity Headers  ses  "Titulaw Standard Presence group STIN SIP Trunk Profile < K None >  C None >  C None                                                                                                    | Destination Address<br>v<br>v<br>v<br>v<br>v<br>v<br>v<br>v<br>v<br>v<br>v<br>v<br>v | IPv6                 | Destination Port          | Status<br>up               | Status Reason            | Dwratis<br>Time Up: 0 day 9 hou  | n<br>Ins 57 minutes  |                  |
| Celler Name Celler Name Celler Name Celler Name P Information Cestination Cestination Cest | aller Name in Identity Headers  ass  211ulaw  211ulaw  211ulaw  211ulaw  211ulaw  211ulaw  211ulaw  2211ulaw  2211ul | Destination Address<br>                                                              | Details              | Destination Port          | Up                         | Status Reason            | Duration<br>Time Up: 0 day 9 hou | n<br>rrs \$7 minutes |                  |
| Celler Name Celler Name Celler Name P Information Cestination Cestination Cest | aller Name in Identity Headers  ass  ass  711ulaw  Standard Presence group  STN SIP Trunk Profile  ( None >  ( None >  ( None  | Destination Address                                                                  | IPv6                 | Destination Port          | Status<br>up               | Status Reason            | Duration                         | 9<br>srs 57 minutes  |                  |
| Celler Name Celler Name Celler Name Celler Name P Information Cestination Cestination Address is an SRV Destination Address P Information Address is an SRV Destination Address P Protein Conjung Codec* P Trunk Security Profile* P Trunk Security Profile* P Trunk Security Profile* P Trunk Security Profile* P Trunk Security Profile* Constant Caling Search Space P Profile* Constant Caling Search Space P Trunk Security Search Space P Trunk Security Profile* Constant Caling Search Space P Trunk Security Profile* Constant Caling Search Space P Trunk Security Search Space P Trunk Security Search Space P Trunk Security Search Space Constant Security P Signaling Method* Constant Security Parameter Name 1 Constant Configuration This trunk connects to other clusters an elocation Cenfiguration Constant Configuration Constant Conf | aller Name in Identity Headers  ass  fill Value  fill Value fill Value  fill Value  fill Value  fill Value  fill Value  fill Value  fill Value  fill Value  fill V | Destination Address<br>v<br>v<br>v<br>v<br>v<br>v<br>v<br>v<br>v<br>v<br>v<br>v<br>v | IPv6                 | Destination Port          | Status<br>up               | Status Reason            | Duratis<br>Time Up: 0 day 9 hou  | n<br>urs 57 minutes  |                  |
| Celler Name Celler Name Celler Name Celler Name P Information Cestination Cestinatio Cestination Cesti | aller Name in Identity Headers                                                                                                    | Destination Address                                                                  | Datala               | Destination Port          | Up                         | Status Reason            | Dwration<br>Time Up: 0 day 9 hou | n<br>rs 57 minutes   |                  |

\*- indicates required item.
 (i) \*\*- Device reset is not required for changes to Packet Capture Mode and Packet Capture Duration.

# Step 8: Configuring the Route Group (outbound calls)

- Add a Route Group: Call Routing -> Route/Hunt -> Route Group -> Add New.
   Configure the Route Group parameters as indicated in the image below.

| cisco For Cisco                             | Unified CM Administration Unified Communications Solutions                                                                  |
|---------------------------------------------|----------------------------------------------------------------------------------------------------|
| System - Call Routing -                     | Media Resources 👻 Advanced Features 👻 Device 👻 Application 👻 User Management 👻 Bulk Administration 👻 Help 👻                 |
| Route Group Configur                        | ation                                                                                                    |
| 🔚 Save 🗶 Delete                             | Add New                                                                                                    |
|                                             |                                                                                                    |
| Status Ready                                |                                                                                                    |
| -Route Group Informa                        | Non                                                                                                    |
| Route Group Name*                           | CUBE GTW STPA RG                                                                                                    |
| Distribution Algorithm*                     |                                                                                                    |
| -                                           |                                                                                                    |
| Route Group Member                          | Information                                                                                                    |
| Find Devices to Add                         | to Route Group                                                                                                    |
| Device Name contains                        | Find                                                                                                    |
| Available Devices**                         | CLRE_RD_TRUNK_STPA A<br>PRI_SD_TRUNK_STPA B<br>PRI_SD_TRUNK_STPA B<br>PRI_SD_TRUNK_STPA B<br>Unity_Connection_SIP_Trunk_1 * |
| Forday                                      | Add to Boute Group                                                                                                    |
|                                             |                                                                                                    |
| Current Route Grou<br>Selected Devices (ord | p Hembers<br>ered by priority)* CUBE_SIP_TRUNK_STPA (All Ports)                                                             |
|                                             | **                                                                                                    |
| Removed Devices                             |                                                                                                    |
| Boute Crown Member                          | · · · · · · · · · · · · · · · · · · ·                                                                                       |
| CUBE SIP TRUNK                              | STPA                                                                                                    |
|                                             |                                                                                                    |
| Save Delete                                 | Add New                                                                                                    |

### Step 9: Configuring the Route List (outbound calls)

- 1. Add a Route List: Call Routing -> Route/Hunt -> Route List -> Add New.
- 2. Configure the Route List parameters as indicated in the image below.

| san noonig                                                                          | ▼ Media Resources ▼ Ad                                                             | vanced Features + Device + Application + User Management + Bulk Administra   | ation 🕶 Help 🔻 |
|-------------------------------------------------------------------------------------|------------------------------------------------------------------------------------|------------------------------------------------------------------------------|----------------|
| oute List Configura                                                                 | tion                                                                               |                                                                              |                |
| 🔒 Save 🗙 Delete                                                                     | Copy 💁 Reset                                                                       | 🖉 Apply Config 🍦 Add New                                                     |                |
| Status                                                                              |                                                                                    |                                                                              |                |
| (i) Status: Ready                                                                   |                                                                                    |                                                                              |                |
| Route List Informat                                                                 | ion                                                                                |                                                                              |                |
| Registration:<br>IPv4 Address:                                                      |                                                                                    | Registered with Cisco Unified Communications Manager amgcucm01<br>10.4.65.10 |                |
| Name *                                                                              |                                                                                    | CUBE_GTW_RL                                                                  |                |
| Description                                                                         |                                                                                    | Appels vers les passerelles SIP en priorité                                  |                |
| Cisco Unified Commu                                                                 | nications Manager Group*                                                           | Standard_CMG +                                                               |                |
| Enable this Route                                                                   | List (change effective on S<br>Unified CM Nodes                                    | ave; no reset required)                                                      |                |
| Enable this Route                                                                   | List (change effective on S<br>Unified CM Nodes<br>Information                     | ave; no reset required)                                                      |                |
| Enable this Route     Run On All Active     Route List Member     Selected Groups** | List (change effective on S<br>Unified CM Nodes<br>Information<br>CUBE_GTW_STPA_RG | Add Route Group                                                              |                |
| Enable this Route     Run On All Active     Route List Member     Selected Groups** | List (change elfective on S<br>Unified CM Nodes<br>Information<br>CUBE_GTW_STPA_RG | Add Route Group                                                              |                |
| Enable this Route     Run On All Active     Route List Hember     Selected Groups** | List (change effective on S<br>Unified CM Nodes<br>Loformation<br>CUBE_GTW_STPA_RG | Add Route Group                                                              |                |

- 3. Click on the Route Group in the Route List to configure the Route Group parameters when it is used with this Route List.
- 4. Configure the Route Group parameters as indicated in the image below.

| ute List Detail Configuration   | pen -             |                     |   |   |  |
|---------------------------------|-------------------|---------------------|---|---|--|
| 5ave                            |                   |                     |   |   |  |
| tatus                           |                   |                     |   |   |  |
| ) Status: Ready                 |                   |                     |   |   |  |
| toute List Member Informat      | ion               |                     |   |   |  |
| Route Group CUBE_GTW_STPA       | RG                |                     |   |   |  |
| Calling Party Transformatio     | ons               |                     |   |   |  |
| Use Calling Party's External Pl | none Number Mask* | On                  |   | - |  |
| Calling Party Transform Mask    |                   |                     |   |   |  |
| Prefix Digits (Outgoing Calls)  |                   |                     |   |   |  |
| Calling Party Number Type*      |                   | Cisco CallManager   |   | - |  |
| Calling Party Numbering Plan    |                   | Cisco Calimanager + |   | - |  |
| Called Party Transformatio      | ons               |                     |   |   |  |
| Discard Digits                  | NANP:PreDot       |                     | - |   |  |
| Called Party Transform Mask     |                   |                     |   |   |  |
| Prefix Digits (Outgoing Calls)  | 9                 |                     |   |   |  |
| Called Party Number Type*       | Cisco CallManager |                     | * |   |  |
| Called Party Numbering Plan*    | Cisco CallManager |                     | - |   |  |

# Step 10: Configuring a Route Pattern (outbound calls)

- Add a Route Pattern: Call Routing -> Route/Hunt -> Route Pattern -> Add New.
   Configure the Route Pattern parameters as indicated in the image below (use a different number).

| cisco                                                                                                    | ou on mu                                                                                                    | ministration                            |               |                 | ivo.            |                                        |            |            |
|----------------------------------------------------------------------------------------------------|----------------------------------------------------------------------------------------------------|-----------------------------------------|---------------|-----------------|-----------------|----------------------------------------|------------|------------|
| For Cisco Unified                                                                                                    | l Communicati                                                                                                    | ons Solutions                           |               |                 | beapas01        | L Search Docun                         | nentation  | About L    |
| ystem 🔻 Call Routing 👻 Media                                                                                                    | Resources - A                                                                                                    | dvanced Features 💌                      | Device 🔻 A    | pplication -    | User Management | <ul> <li>Bulk Administratio</li> </ul> | n ▼ Help ▼ |            |
| oute Pattern Configuration                                                                                                    |                                                                                                    |                                         |               |                 |                 | Related Links                          | Back To F  | ind/List 👻 |
| 🔜 Save 🗙 Delete 🗋 Co                                                                                                    | py 🕂 Add Nev                                                                                                    | N                                       |               |                 |                 |                                        |            |            |
| Status                                                                                                    |                                                                                                    |                                         |               |                 |                 |                                        |            |            |
| i Status: Ready                                                                                                    |                                                                                                    |                                         |               |                 |                 |                                        |            |            |
| Pattern Definition                                                                                                    |                                                                                                    |                                         |               |                 |                 |                                        |            |            |
| Route Pattern*                                                                                                    |                                                                                                    | 9.[2-8]XXXXXXX                          | x             |                 |                 |                                        |            |            |
| Route Partition                                                                                                    |                                                                                                    | PSTN_SIP_Local_F                        | PT            |                 | -               |                                        |            |            |
| Description                                                                                                    |                                                                                                    | Local calls - PSTN                      |               |                 |                 |                                        |            |            |
| Numbering Plan                                                                                                    |                                                                                                    | Not Selected                            |               |                 | -               |                                        |            |            |
| Route Filter                                                                                                    |                                                                                                    | < None >                                |               |                 |                 |                                        |            |            |
| MLPP Precedence*                                                                                                    |                                                                                                    | Default                                 |               |                 | -               |                                        |            |            |
| Apply Call Blocking Percent                                                                                                    | age                                                                                                    |                                         |               |                 |                 |                                        |            |            |
| Resource Priority Namespace N                                                                                                    | letwork Domain                                                                                                    | < None >                                |               |                 | -               |                                        |            |            |
| Route Class*                                                                                                    |                                                                                                    | Default                                 |               |                 | -               |                                        |            |            |
| Gateway/Route List*                                                                                                    |                                                                                                    | CUBE_GTW_RL                             |               |                 | •               | (Edit)                                 |            |            |
| Route Option                                                                                                    |                                                                                                    | Route this patt                         | ern           |                 |                 |                                        |            |            |
|                                                                                                    |                                                                                                    | Block this pattern                      | ern No Error  |                 | •               |                                        |            |            |
| Call Classification*                                                                                                    | OffNet                                                                                                    |                                         |               | -               |                 |                                        |            |            |
|                                                                                                    |                                                                                                    |                                         |               |                 |                 |                                        |            |            |
| External Call Control Profile                                                                                                    | < None >                                                                                                    |                                         |               | -               |                 |                                        |            |            |
| External Call Control Profile                                                                                                    | < None ><br>rovide Outside E                                                                                                    | Dial Tone 🔲 Allow (                     | Overlap Sendi | •<br>ing 🔲 Urge | nt Priority     |                                        |            |            |
| External Call Control Profile                                                                                                    | < None ><br>rovide Outside E<br>n Code                                                                                                    | Dial Tone 🔲 Allow (                     | Overlap Sendi | •<br>ing 🔲 Urge | nt Priority     |                                        |            |            |
| External Call Control Profile Allow Device Override P Require Forced Authorizatio Authorization Level*                                                                                                    | < None ><br>rovide Outside E<br>n Code                                                                                                    | Dial Tone 🔲 Allow (                     | Overlap Sendi | •<br>ing 🔲 Urge | nt Priority     |                                        |            |            |
| External Call Control Profile Allow Device Override P Require Forced Authorizatio Authorization Level*                                                                                                    | < None ><br>rovide Outside E<br>n Code<br>0                                                                                                    | Dial Tone 🔲 Allow (                     | Overlap Sendi | •<br>ing 🔲 Urge | nt Priority     |                                        |            |            |
| External Call Control Profile Allow Device Override P Require Forced Authorizatio Authorization Level* Require Client Matter Code                                                                                                    | < None ><br>rovide Outside E<br>n Code<br>0                                                                                                    | Dial Tone 🔲 Allow (                     | Overlap Sendi | •<br>ing 🔲 Urge | nt Priority     |                                        |            |            |
| External Call Control Profile Allow Device Override V P Require Forced Authorizatio Authorization Level* Require Client Matter Code Calling Party Transformatio                                                                                                    | < None ><br>rovide Outside E<br>n Code<br>0<br>ns                                                                                                    | Dial Tone 🔲 Allow (                     | Overlap Sendi | v<br>ing Urge   | nt Priority     |                                        |            |            |
| External Call Control Profile Allow Device Override P P Require Forced Authorizatio Authorization Level* Require Client Matter Code Calling Party Transformatio Use Calling Party's External                                                                                                    | < None > rovide Outside E n Code 0 ns Phone Number                                                                                                    | Dial Tone 🔲 Allow (                     | Overlap Sendi | •<br>ing 🗖 Urge | nt Priority     |                                        |            |            |
| External Call Control Profile Allow Device Override P Require Forced Authorizatio Authorization Level* Require Client Matter Code Calling Party Transform Mask Calling Party's External Calling Party's External Calling Party Farty External Calling Party's External Calling Party's External Calling                                                                                                    | < None > rovide Outside E n Code 0 ns Phone Number 4383870001                                                                                                    | Dial Tone 🔲 Allow 4                     | Overlap Sendi | Ving Urge       | nt Priority     |                                        |            |            |
| External Call Control Profile Callow Device Override Require Forced Authorizatio Authorizatio Level* Require Client Matter Code Calling Party Transformatio Use Calling Party's External Calling Party Transform Mask Prefix Diais Clutoping Callis)                                                                                                    | < None > rovide Outside I n Code 0 ns Phone Number 4383870001                                                                                                    | Dial Tone 🔲 Allow (<br>Mask             | Overlap Sendi | v<br>Ing Urge   | nt Priority     |                                        |            |            |
| External Call Control Profile Inlow Device Override IP Require Forced Authorizatio Authorization Level* Require Client Matter Code Calling Party Transformatio Use Calling Party's External Calling Party Transform Mask Prefix Digits (Outgoing Calls) Calling Line Dresentation*                                                                                                    | < None ><br>rovide Outside E<br>n Code<br>0<br>Phone Number<br>4383870001                                                                                                    | Dial Tone 🔲 Allow (<br>Mask             | Overlap Sendi | Urge            | nt Priority     |                                        |            |            |
| External Call Control Profile<br>Allow Device Override P<br>Require Forced Authorizatio<br>Authorization Level*<br>Require Client Matter Code<br>Calling Party Transformatio<br>Galing Party Transform Mask<br>Prefix Digits (Outgoing Calls)<br>Calling Line ID Presentation*<br>Callina Name Presentation*                                                                                                    | < None > rovide Outside D n Code 0 ns Phone Number 4383870001 Default Default                                                                                                    | Dial Tone 🔲 Allow (<br>Mask             | Overlap Sendi | Urge            | nt Priority     |                                        |            |            |
| External Call Control Profile Callow Device Override Require Forced Authorizatio Authorizatio Level* Calling Party Transformatio Use Calling Party's External Calling Party Transform Mask Prefix Digits (Outgoing Calle) Calling Line ID Presentation* Calling Name Presentation*                                                                                                    | < None ><br>rovide Outside D<br>n Code<br>0<br>Phone Number<br>4383870001<br>Default<br>Default                                                                                                    | Dial Tone Allow (<br>Mask               | Overlap Sendi | V Urge          | nt Priority     |                                        |            |            |
| External Call Control Profile<br>Allow Device Override P P<br>Require Forced Authorizatio<br>Authorizatio Level <sup>4</sup><br>Calling Party Transformatio<br>Use Calling Party Transform Mask<br>Prefix Digits (Outgoing Calls)<br>Calling Daty Desentation <sup>4</sup><br>Calling Daty Number Type <sup>4</sup><br>Calling Party Number Type <sup>4</sup>                                                                                                    | < None ><br>rovide Outside D<br>n Code<br>0<br>Phone Number<br>4383870001<br>Default<br>Default<br>Cisco CallMana<br>Cisco CallMana                                                                                                    | Vial Tone Allow (<br>Mask<br>ger<br>ger | Overlap Sendi | V<br>ing Urge   | nt Priority     |                                        |            |            |
| External Call Control Profile<br>I llow Device Override P<br>Require Forced Authorizatio<br>Authorizatio Level *<br>Calling Party Transformatio<br>Use Calling Party's External<br>Calling Party Transform Mask<br>Prefix Digits (Outgoing Calls)<br>Calling ine ID Presentation *<br>Calling Party Number Type*<br>Calling Party Number Type*<br>Calling Party Number Type*                                                                                                    | < None ><br>rovide Outside I<br>n Code<br>0<br>Phone Number<br>4383870001<br>Default<br>Default<br>Cisco CallMana                                                                                                    | ial Tone Allow (<br>Mask<br>ger<br>ger  | Overlap Sendi | V<br>ing Urge   | nt Priority     |                                        |            |            |
| External Call Control Profile<br>Allow Device Override P<br>Require Forced Authorizatio<br>Authorization Level*<br>Calling Client Matter Code<br>Calling Party Transformatio<br>Galies Calling Party's External<br>Calling Darty Transform Mask<br>Prefix Digits (Outpoing Calle)<br>Calling Une ID Presentation*<br>Calling Party Number Type*<br>Calling Party Number Type*<br>Calling Party Numbering Plan*<br>Consected Party Transmation*                                                                                                    | < None ><br>rovide Outside E<br>n Code<br>0<br>Phone Number<br>4383870001<br>Default<br>Default<br>Cisco CallMana<br>Gisco CallMana                                                                                                    | Dial Tone Allow (<br>Mask<br>ger<br>ger | Overlap Sendi | V<br>ing Urge   | nt Priority     |                                        |            |            |
| External Call Control Profile Allow Device Override P Require Forced Authorizatio Authorization Level* Require Client Matter Code Calling Party Transformatio Galing Party Transform Mask Prefix Digits (Outgoing Calls) Calling Une ID Presentation* Calling Party Number Type* Calling Party Number Type* Calling Party Numbering Plan* Somected Party Transformation Connected Une ID Presentation* Callone Presentation* Calling Caller Presentation* Calling Caller Caller Code Calling Caller Code Calling Caller Code Calling Caller Calling Caller Calling Caller Calling Caller Calling Caller Calling Caller Calling Caller Calling Caller Calling Caller Calling Caller Calling Caller Calling Caller Caller                                                                                                    | < None ><br>rovide Outside E<br>no Code<br>0<br>Phone Number<br>433890001<br>Default<br>Default<br>Cisco CallMana<br>Cisco CallMana<br>&<br>deatt                                                                                                    | vial Tone Allow v<br>Mask<br>ger<br>ger | Overlap Sendi | v<br>ing Urge   | nt Priority     |                                        |            |            |
| External Call Control Profile Callow Device Override Require Forced Authorizatio Authorizatio Level* Calling Party Transformatio Use Calling Party Transformatio Use Calling Party Transform Mask Prefix Digits (Durgoin Calls) Calling Name Presentation* Calling Name Presentation* Calling Party Numbering Flan* Connected Iure ID Presentation* Connected Iure ID Presentation* Connected Iure Presentation* Connected Iure Presentatiure Connected Iure Presen                                                                                                    | < None ><br>rovide Outside E<br>no Code<br>0<br>Phone Number<br>438387001]<br>Default<br>Default<br>Default<br>Cisco CallMana<br>6<br>4<br>dauk<br>dauk                                                                                                    | Vial Tone Allow v<br>Mask<br>ger<br>ger | Overlap Sendi | v<br>ing Urge   | nt Priority     |                                        |            |            |
| External Call Control Profile  Allow Device Override  Require Forced Authorizatio Authorizatio Level*  Calling Party Transformatio Use Calling Party Transform Mask Prefix Digits (Outgoing Calls) Calling Party Transform Mask Calling Party Number Type* Calling Party Number Type* Calling Party Number Type* Calling Party Number Type* Calling Party Transformation Connected Line ID Presentation* Called Party Transformation Connected Line ID Presentation* Called Party Transformation Connected Line ID Connected Line ID Called Party Transformation Connected Line ID Called Party Transformation Connected Line ID Called Party Transformation Connected Line ID Called Party Called Party                                                                                                    | < None > rovide Outside E n Code 0 Phone Number 4383870001 Default Default Cisco CallMana s 4aut daut                                                                                                    | vial Tone Allow v<br>Mask<br>ger<br>ger | Overlap Sendi | ving Urge       | nt Priority     |                                        |            |            |
| External Call Control Profile  Allow Device Override  Authorization Level*  Calling Party Transformation Calling Party Transformation Calling Party Transformation Calling Party Transformation Calling Party Numbering Calls) Calling Darty Mumbering Plan* Calling Party Numbering Plan* Calling Party Numbering Plan* Calling Party Numbering Plan* Calling Darty Presentation* Calling Darty Presentation* Calling Darty Presentation* Calling Darty Transformation Connected Into ID Presentation* Calling Darty Transformation Connected Into ID Presentation* Calling Darty Transformation Connected Into ID Presentation* Calling Connected Into ID Presentation* Calling Connected Into ID Presentati                                                                                                    | < None ><br>rovide Ottide E<br>no Code<br>0<br>Phone Number<br>4383870001<br>Default<br>Default<br>Cisco CallMana<br>Cisco CallMana<br>s<br>adaut<br>Adaut<br>Adaut<br>Cisco CallMana                                                                                                    | Dial Tone Allow (<br>Mask<br>ger<br>ger | Overlap Sendi | V<br>ing Urge   |                 |                                        |            |            |
| External Call Control Profile  Called Party Transformation  Calling Party Transformation  Calling Party TransformAsk  Perfix Digits (Quotignic Callis)  Calling Name Presentation*  Calling Name Presentation*  Calling Party Number Type*  Calling Party Number Type*  Calling Party Transformation  Connected Line ID Presentation*  Connected Line ID Presentation*  Connected Line ID Presentation*  Called Party Transformation  Called Party Transformation  Called Party Transformation  Called Party Transformation  Called Party Transformation  Called Party Transformation  Called Party Transformation  Called Party Transformation  Called Party Transformation  Called Party Transformation                                                                                                    | < None ><br>rovide Outside E<br>no Code<br>0<br>Phone Number<br>438387001]<br>Default<br>Default<br>Default<br>Cisco CallMana<br>6<br>4<br>deukt<br>deukt                                                                                                    | vial Tone Allow v<br>Mask<br>ger<br>ger | Overlap Sendi | v Urge          | nt Priority     |                                        |            |            |
| External Call Control Profile  Allow Device Override  Require Forced Authorizatio Authorizatio Level  Calling Party Transform Mask Prefix Digits (Outgoing Calls) Calling Darty Transform Mask Ording Darty Number Type Calling Darty Number Type Calling Darty Number Type Calling Darty Transformation Connected Line ID Presentation Connected Line ID Presentation Connected Lin                                                                                                    | < None ><br>rovide Outside E<br>no Code<br>0<br>Phone Number<br>433870001]<br>Default<br>Default<br>Cisco CallMana<br>Cisco CallMana<br>&<br>drawt<br>drawt<br>ne >                                                                                                    | ial Tone Allow (<br>Mask<br>ger<br>ger  | Overlap Sendi | v Urge          | nt Priority     |                                        |            |            |
| External Call Control Profile  Active Coverride  Require Forced Authorizatio Authorization Level*  Calling Party Transformation Use Calling Party Transform Mask Prefix Digits (Outgoing Calls) Calling Party Number Type* Calling Party Number Type* Calling Party Number Type* Calling Party Transformation Connected Line 1D Presentation* Calling Party Transformation Connected Line 1D Presentation* Calling Party Transformation Connected Line 1D Presentation* Calling Party Transformation Connected Line 1D Presentation* Calling Party Number Type* Called Party Transformation Connected Line 1D Presentation* Called Party Transformation Called Party Transformation Called Party Number Type* Called Party Number Type* Called P                                                                                                    | < None > rovide Outside E n Code 0 Phone Number 4383870001 Default Default Default Cisco CallMana 4 daut fault ne > CallManager CallManager CallManager                                                                                                    | Vial Tone Allow (<br>Mask<br>ger<br>ger | Overlap Sendi | v Urge          | nt Priority     |                                        |            |            |
| External Call Control Profile  Allow Device Override  Require Forced Authorizatio Authorization Level*  Calling Party Transformation Use Calling Party Transform Mask Prefix Digits (Outgoing Calls) Calling Party Dresentation* Calling Party Number Type* Calling Party Number Type* Calling Party Number Type* Called Party Transformations Connected Ins ID Presentation* Called Party Transformations Discard Digits Called Party Number Type* Called Party Number Type* Called Party Number Type                                                                                                    | < None ><br>rovide Outside E<br>no Code<br>0<br>Phone Number<br>4383870001<br>Default<br>Cisco CallMana<br>Cisco CallMana<br>draut<br>draut<br>callManager<br>CallManager<br>CallManager<br>CallManager<br>CallManager<br>CallManager<br>CallManager                                                                                                    | Dial Tone Allow (<br>Mask<br>ger<br>ger | Overlap Sendi | v Urge          |                 |                                        |            |            |
| External Call Control Profile  Alternal Call Control Profile  Require Forced Authorizatio Authorization Level*  Calling Party Transformation  Use Calling Party 'S External Calling Party Transform Mask Prefix Digits Cluoping Calle) Calling Party Numbering Plan*  Connected Name Presentation* Condected Lune ID Presentation* Connected Lune ID Presentation* Connected Lune ID Presentation* Connected Lune ID Presentation* Connected Lune ID Presentation* Connected Lune ID Presentation* Condide Party Numbering Plan*  Connected Name Presentation* Condide Party Transformations  Discard Digits  Alter Party Transformations  Called Party Transformations  Called Party Transformations  Called Party Numbering Plan*  Called Party Numbering Plan*  Called Plan*  Called Party Numbering Plan*  Called Plan*  Called Plan*  Calle                                                                                                    | < None ><br>rovide Outside E<br>no Code<br>0<br>ms -<br>Phone Number<br>4383870001<br>Default<br>Default<br>Default<br>Cisco CallMana<br>diauk<br>diauk<br>diauk<br>cisco CallManager<br>CallManager<br>CallManager<br>CallManager<br>CallManager                                                                                                    | mest                                    | Overlap Sendi | v Urge          |                 |                                        |            |            |
| External Call Control Profile  Allow Device Override  Allow Device Override  Require Forced Authorizatio Authorization Level*  Calling Party Transform Mask Prefix Digits (Outgoing Calls) Calling Party Transform Mask Prefix Digits (Outgoing Calls) Calling Party Numbering Plan*  Connected Name Presentation* Calling Party Numbering Plan*  Connected Name Presentation* Called Party Numbering Plan*  Called Party Transform Mask Prefix Digits (Outgoing Calls) Called Party Transform Mask Prefix Digits (Outgoing Calls) Called Party Transform Mask Prefix Digits (Outgoing Calls) Called Party Transform Mask Prefix Digits (Outgoing Calls) Called Party Numbering Plan*  Called Party Numbering Plan*  Cal                                                                                                    | < None ><br>rovide Outside E<br>no Code<br>0<br>Phone Number<br>4383870031<br>Default<br>Default<br>Cisco CallMana<br>6<br>Afault<br>Afault<br>Afaund<br>Afault<br>Afault | ial Tone Allow (<br>Mask<br>ger<br>ger  | Overlap Sendi | v Urge          |                 |                                        |            |            |
| External Call Control Profile  Active Text Code  Active Text Code  Calling Party Transformation  Calling Party Transform Mask Prefix Digits (Outgoing Calls) Calling Party Number Type <sup>1</sup> Calling Party Number Type <sup>2</sup> Calling Party Transformation  Connected Inst D Presentation <sup>4</sup> Calling Party Transformation  Connected Inst D Presentation <sup>4</sup> Called Party Transformation  Canceted Inst D Presentation <sup>4</sup> Called Party Transformation  Called Party Transformation  Called Party Number Type <sup>2</sup> Called Party Number Type <sup>4</sup> Called Party Transformation  Called Party Transformation  Called Party Transformation  Called Party Number Type <sup>4</sup> Called Party Number Type <sup>4</sup> Called Party Nu | < None ><br>rovide Outside En<br>no Code<br>0<br>Phone Number<br>4383870001<br>Default<br>Default<br>Cisco CallMana<br>dist<br>diaut<br>diaut<br>cisco CallManager<br>CallManager<br>CallManager<br>Laformation Ele<br>leitetta -                                                                                                    | Dial Tone Allow (<br>Mask<br>ger<br>ger | Overlap Sendi | v Urge          | nt Priority     |                                        |            |            |
| External Call Control Profile  Alternal Call Control Profile  Require Forced Authorizatio Authorization Level*  Calling Party Transformation Use Calling Party's External Calling Party Transform Mask Prefix Digits Cluoping Calle) Calling Party Numbering Plan* Calling Party Numbering Plan* Calling Party Transformation* Concented Line 1D Presentation* Content Line 1D Presentation* Concented Line 1D Presentation* Called Party Transformation Concented Line 1D Presentation* Called Party Transformation* Called Party Transformation* Called Party Transformation* Called Party Transformation* Called Party Transformation* Called Party Transformation* Called Party Transformation* Called Party Transformation* Called Party Transformation* Called Party Number Type* Called Party Number Spe* Called Party Number Spe* Called Part                                                                                                    | < None ><br>rovide Outside E<br>no Code<br>0<br>Phone Number<br>4383870001<br>Default<br>Default<br>Default<br>Default<br>Cisco CallManager<br>Cisco CallManager<br>CallManager<br>CallManager<br>CallManager<br>CallManager<br>CallManager<br>CallManager<br>CallManager<br>CallManager<br>CallManager<br>CallManager<br>CallManager<br>CallManager<br>CallManager<br>CallManager<br>CallManager<br>CallManager<br>CallManager<br>CallManager                                                                                                    | Mask<br>ger<br>ger<br>ger               | Overlap Sendi |                 | Service Pa      | rømeter Value                          |            |            |

#### Step 11: Configuring the External Phone Number Mask (outbound calls)

Outbound display can be configured in several locations in the CUCM (e.g., Route pattern, Route-List, on a device's line).

Here is one of the methods for testing whether the name and number ID are working properly for outbound calls on the Trunk toward Videotron.

Modify the "ASCII Display (Caller ID) field and the "External Phone Number Mask" field in the configuration of the telephone line configured in step 4.

| Line 1 on Device CIPC_SCCP                             |                                            |                             |                                                                    |
|--------------------------------------------------------|--------------------------------------------|-----------------------------|--------------------------------------------------------------------|
|                                                        |                                            |                             | Value                                                              |
| Display (Caller ID)                                    | Prénom Nom                                 |                             | Display text for a line appearance is intended for displaying text |
|                                                        | not see the proper identity of the caller. |                             |                                                                    |
| ASCII Display (Caller ID)                              | Nom du Site                                |                             |                                                                    |
| Line Text Label                                        |                                            |                             |                                                                    |
| External Phone Number Mask                             | 5141234567                                 |                             | ]                                                                  |
| Visual Message Waiting Indicator Policy $^{st}$        | Use System Policy                          | •                           |                                                                    |
| Audible Message Waiting Indicator Policy $^{st}$       | Default                                    | •                           |                                                                    |
| Ring Setting (Phone Idle)*                             | Use System Default                         | •                           |                                                                    |
| Ring Setting (Phone Active)                            | Use System Default                         | <ul> <li>Applies</li> </ul> | to this line when any line on the phone has a call in progress.    |
| Call Pickup Group Audio Alert Setting(Phone<br>Idle)   | Use System Default                         | •                           |                                                                    |
| Call Pickup Group Audio Alert Setting(Phone<br>Active) | Use System Default                         | •                           |                                                                    |
| Recording Option*                                      | Call Recording Disabled                    | •                           |                                                                    |
| Recording Profile                                      | < None >                                   | •                           |                                                                    |
| Recording Media Source*                                | Gateway Preferred                          | •                           |                                                                    |
| Monitoring Calling Search Space                        | < None >                                   | -                           |                                                                    |
| Log Missed Calls                                       |                                            |                             |                                                                    |
|                                                        |                                            |                             |                                                                    |
|                                                        |                                            |                             |                                                                    |

# 7 Glossary

| 503                    | Service unavailable                                                                                                    |
|------------------------|----------------------------------------------------------------------------------------------------|
| bursting               | Feature that allows you to temporarily exceed your calling limit. Simultaneous calls are billed on a pay-per-use basis. Feature currently in development                                                                                                    |
| called number          | Number called or requested                                                                                                    |
| called party           | Person to whom a call is sent.                                                                                                    |
| calling party          | Person sending a call to establish communication.                                                                                                    |
| C20                    | Videotron telephone switch                                                                                                    |
| CO line                | central office line<br>Communication line that connects a PBX to a telephone service provider's switchboard.                                                                                                    |
| G.711                  | Digital voice encoding standard                                                                                                    |
| H.323                  | Standard for transmitting audio, data and images in real time across packet networks. Used for local networks, like an intranet, or public networks, like the Internet.<br>Less commonly used than SIP.                                                     |
| IP                     | Internet protocol                                                                                                    |
| IP-GW                  | IP gateway                                                                                                    |
| key system             | Intercom system, key telephone system<br>Most commonly used telephone system when few additional extensions are required. Allows users to<br>call each other directly and to communicate with public network subscribers via outbound and inbound<br>calls. |
| original Called Number |                                                                                                    |
| PBX                    | Private branch exchange<br>A company's private telephone switch                                                                                                    |
| PSTN                   | public switched telephone network                                                                                                    |
| redirect information   |                                                                                                    |
| REFER                  | SIP method for transferring calls whereby the call is sent to a number indicated in the transfer request.<br>Allows you to free up lines after a call is forwarded from an external number to another external number, such as a cellphone.                 |
| PSTN                   | public switched telephone network                                                                                                    |
| SBC                    | session border controller<br>A network element to monitor and protect SIP-based communications from fraud and allowing you to<br>configure SIP trunk settings.                                                                                              |
| DID                    | direct inward dialling<br>Telephone feature allowing an outbound caller to reach a subscriber directly without going through an<br>operator or dialling an extension. DID number.                                                                           |
| SIP                    | session initiation protocol<br>Logon protocol used in IP telephony. Refers to an IP telephony service allowing a telephone switch to<br>access the PSTN, thereby supporting the management of call signalling, over IP links using SIP<br>trunking.         |

| Softswitch      | software switch, media gateway controller, call controller, call server<br>Interconnection equipment that manages the operation of a media gateway that allows signals carrying<br>voice, data or images to move from a circuit-switched public telephone network to a private packet-<br>switched network, such as a private IP network—or to go in the reverse. |
|-----------------|----------------------------------------------------------------------------------------------------|
| T.38            | Encoding standard for sending faxes across IP networks in a real-time mode.                                                                                                    |
| trunk           | Circuit<br>A line that connects switches with each other and is used to route information sequentially.                                                                                                    |
| trunk group; TG | Circuitry starting from a single switch and terminating at one or more switches giving access to the same subscribers. In the specific case of the Videotron SIP trunking service, TG refers to a SIP trunk. In certain exceptional situations, there may be more than one TG or multiple SIP trunks between a PBX and Videotron.                                 |